# canvaを使ってみよう! Google

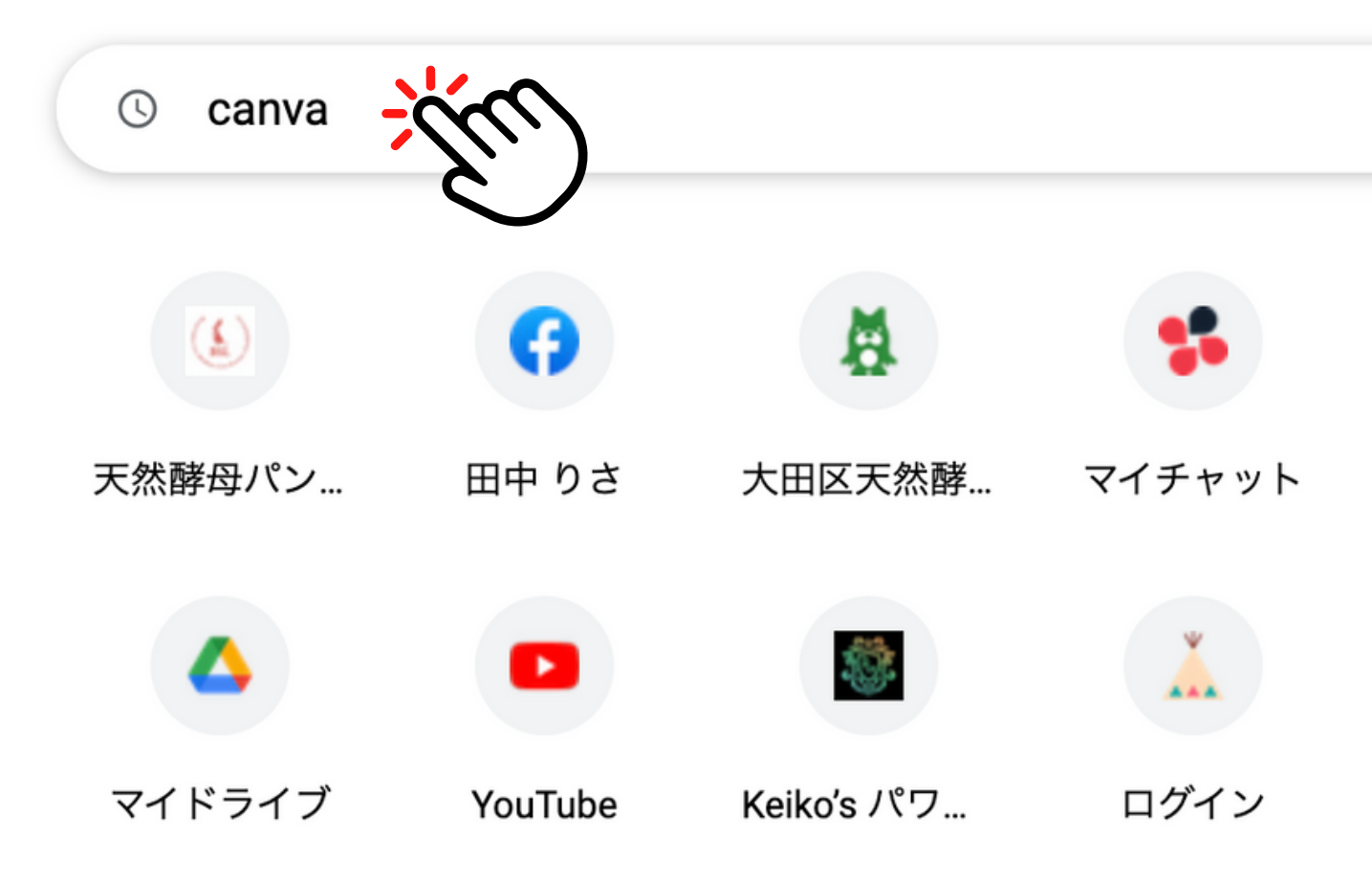

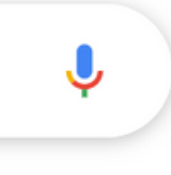

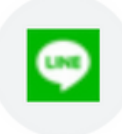

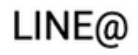

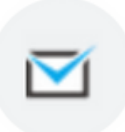

フォームメー...

### $\equiv$ **Canva** ホーム テンプレート や 機能 や 学ぶ / 成功事例 や プラン や

| 桑٦  | 桑野りさ's team<br>Pro・81 | ~ |              |                                     | 何を        | デザインし        | , 3 |
|-----|-----------------------|---|--------------|-------------------------------------|-----------|--------------|-----|
| ഹ   | ホーム                   |   |              | Q 自分                                | のコンテンツまたは | Canvaのコンテンツを | 検   |
| ⊞   | テンプレート                |   |              |                                     |           |              |     |
| Ē   | プロジェクト                |   |              |                                     | <b>!</b>  |              | C   |
| チーム | x                     |   | おすすめ         | ホワイトボード                             | プレゼンテーシ   | SNS          | 動   |
| ▣   | 桑野りさ's team           |   | こちらも試してみませんが | br?                                 |           |              |     |
| ツール | ,                     |   |              |                                     |           |              |     |
| \$  | ブランド                  | ₩ | Get ideas    | MID-<br>QUARTE<br>REPOR             | ER<br>T   | PRESENT      | F   |
| Ħ   | コンテンツプランナー            | ₩ |              | PERMANENT<br>RECLAMMENT<br>SERVICES |           | WITH EASE    |     |
|     | アプリを検索                |   | ホワイトボード      | A4文書                                |           | プレゼンテーション    | (16 |
|     | Smartmockups          |   | 投利           | 高の他、                                | 名刺、口口     | ゴまであらゆ       | ) { |
|     |                       |   | 目にってよく、      |                                     |           |              |     |

最近のデザイン

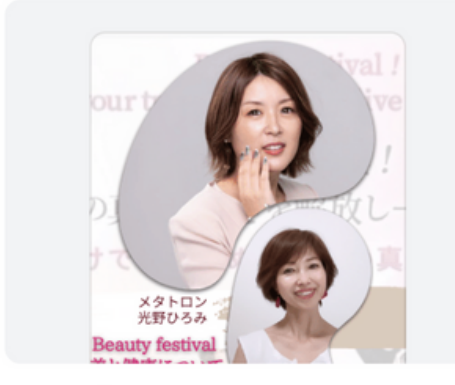

10/10(木) 13:00~ Your Story

| 88 | д               |
|----|-----------------|
|    | 2002)<br>(Histo |

プレゼンテーション

とことんSNS活用AtoZiZ2022年10月...

十 メンバーを招待

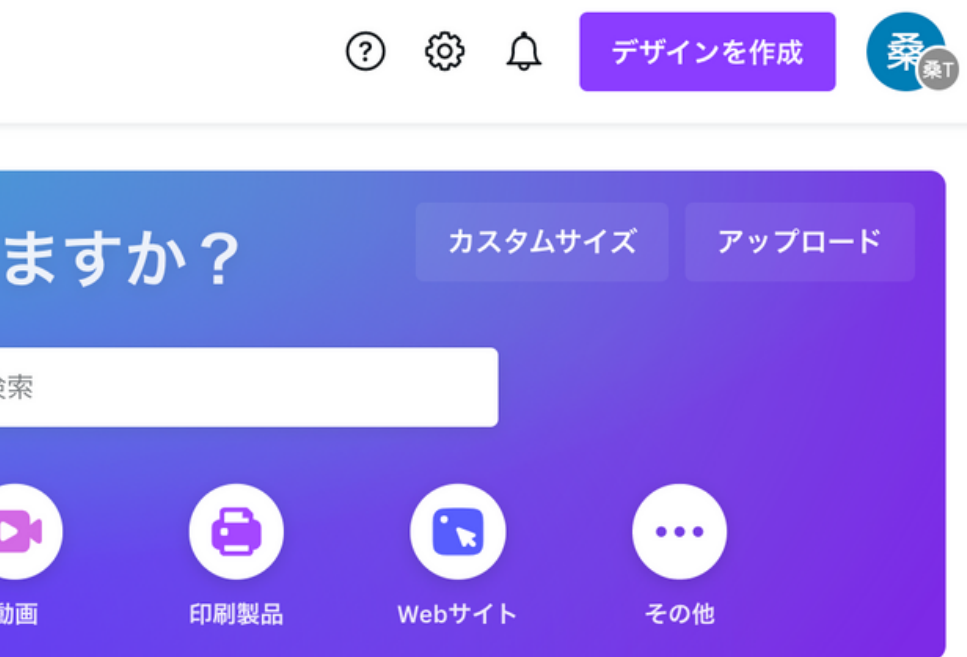

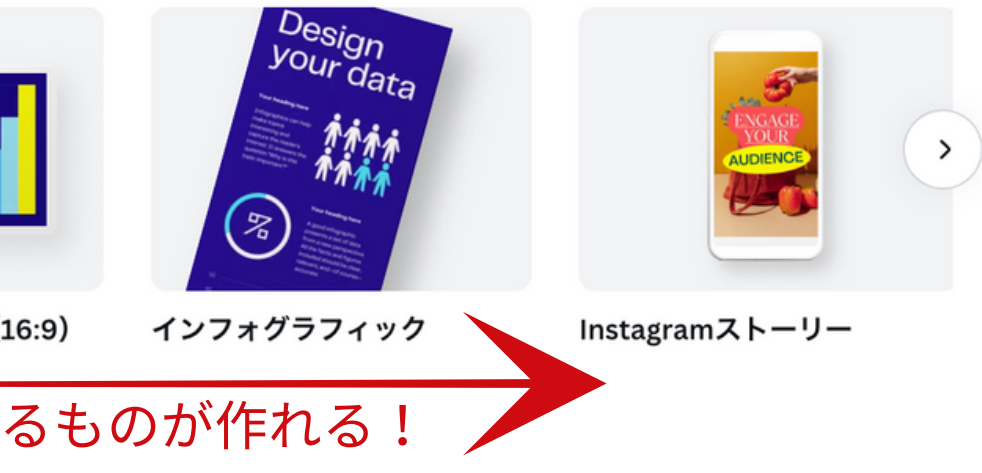

Ξ

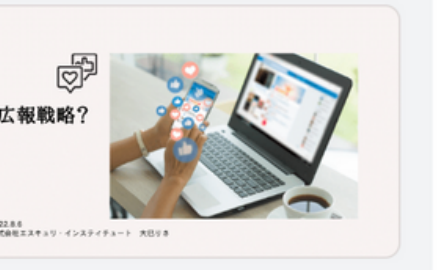

広報戦略 プレゼンテーション

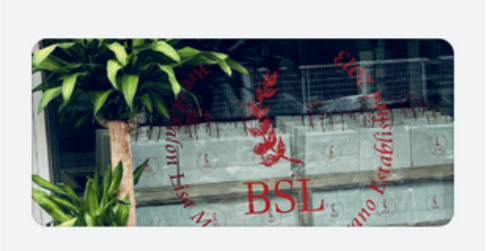

Lifestyle Culture 960 x 400 px

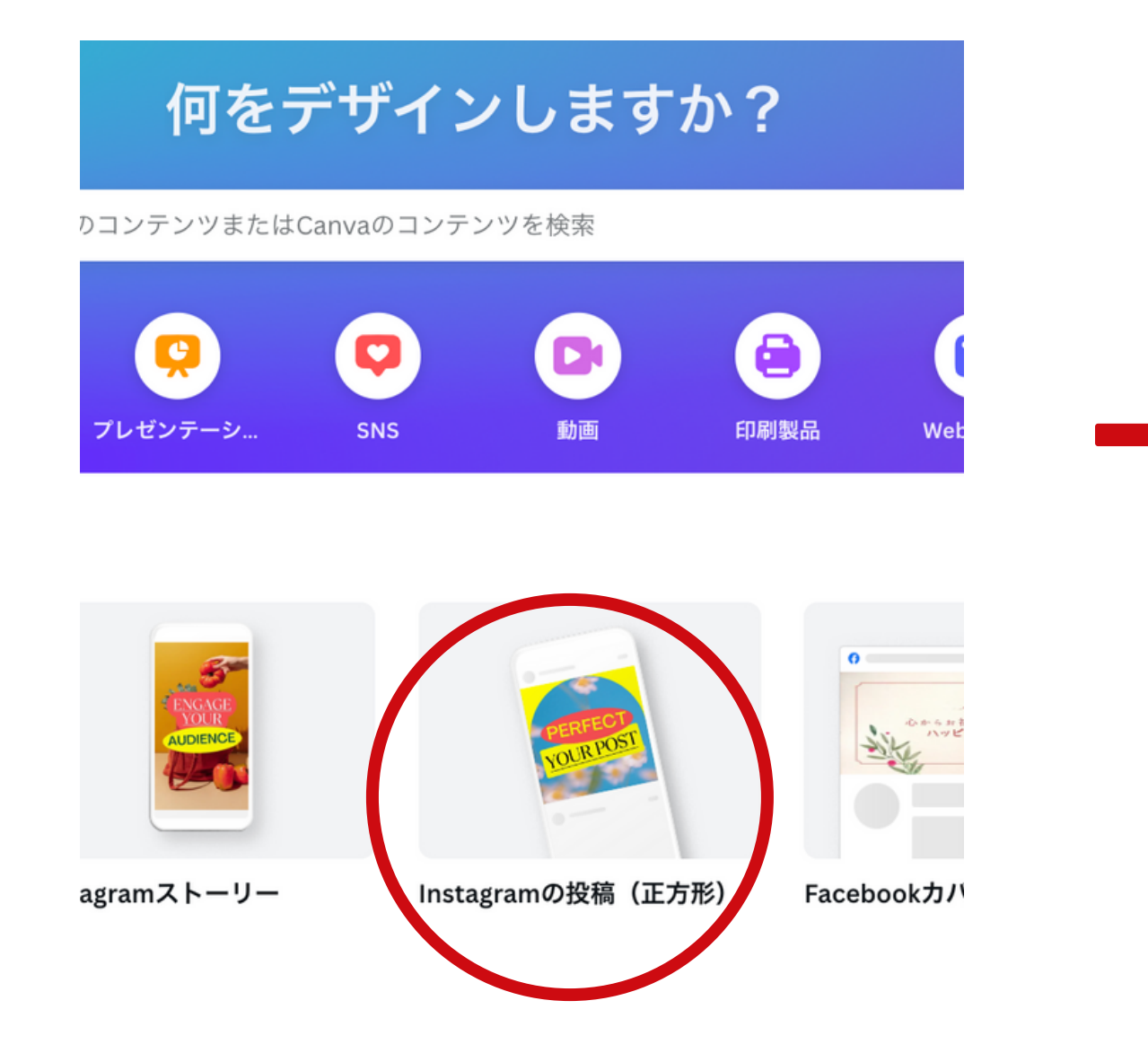

1.Instagramの投稿を選択 2.テンプレートからmy profileを選択

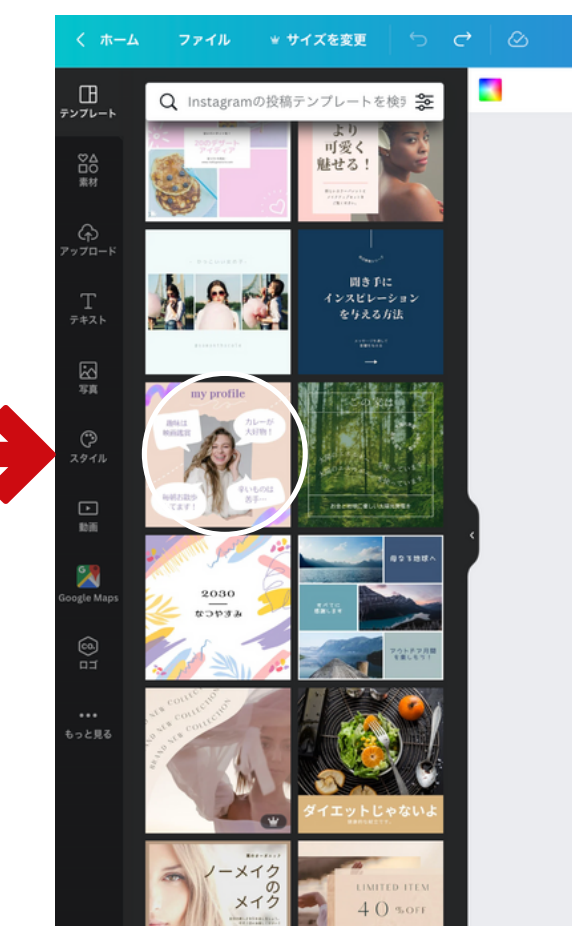

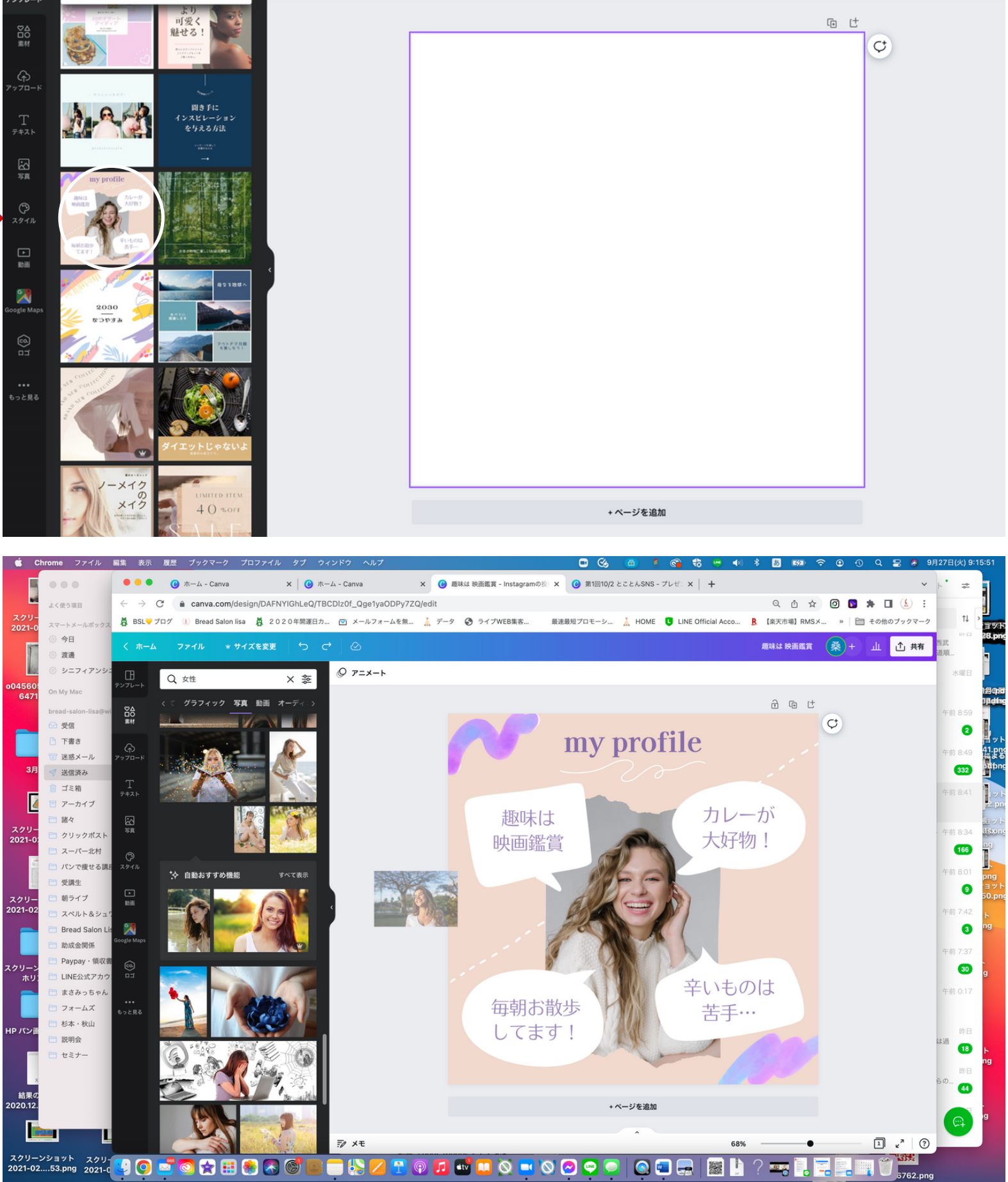

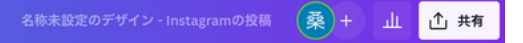

### テンプレートを選択したら基本の使い方を学びましょう!

### 1.素材を選択

2. に花と入力して検索

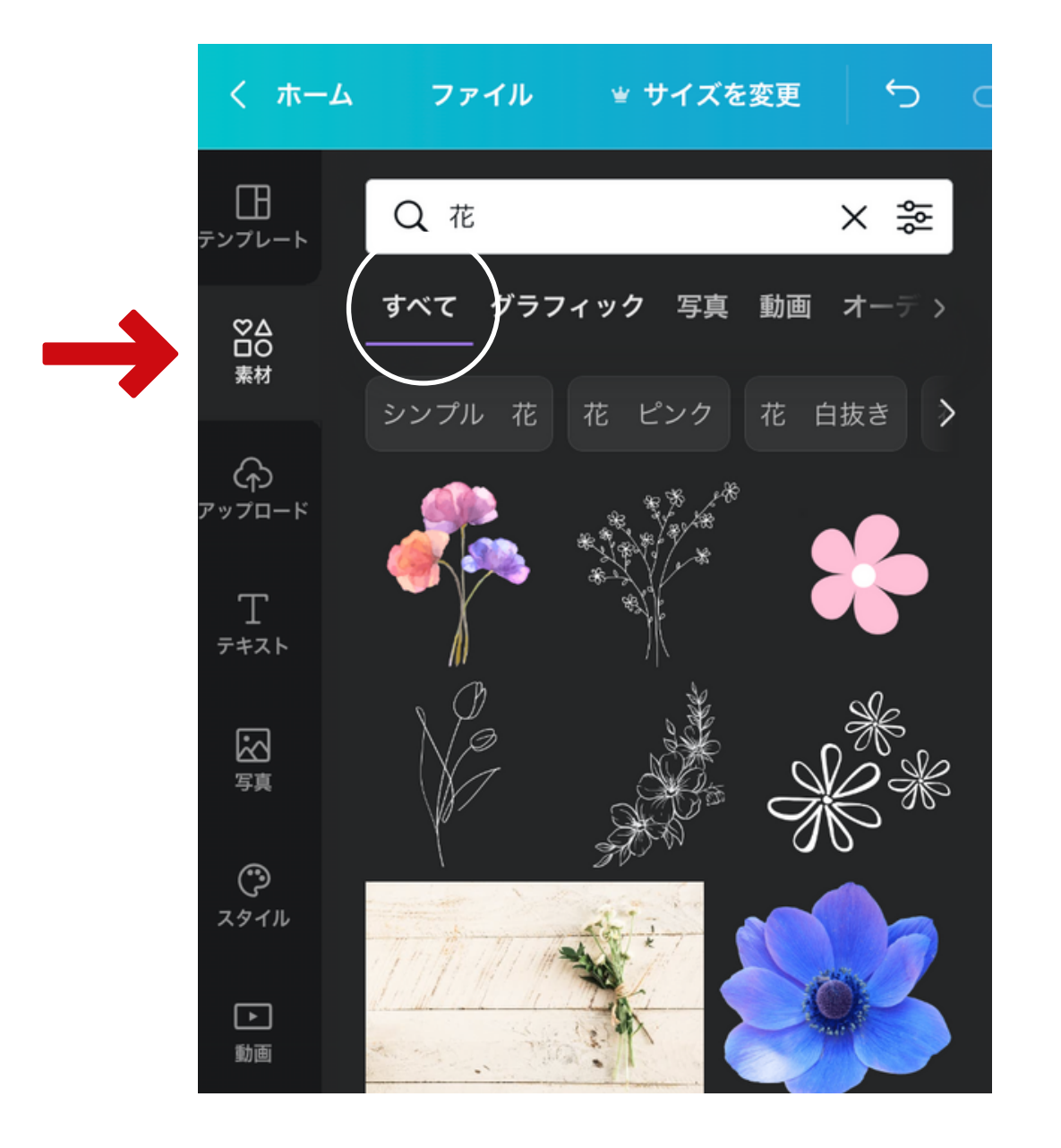

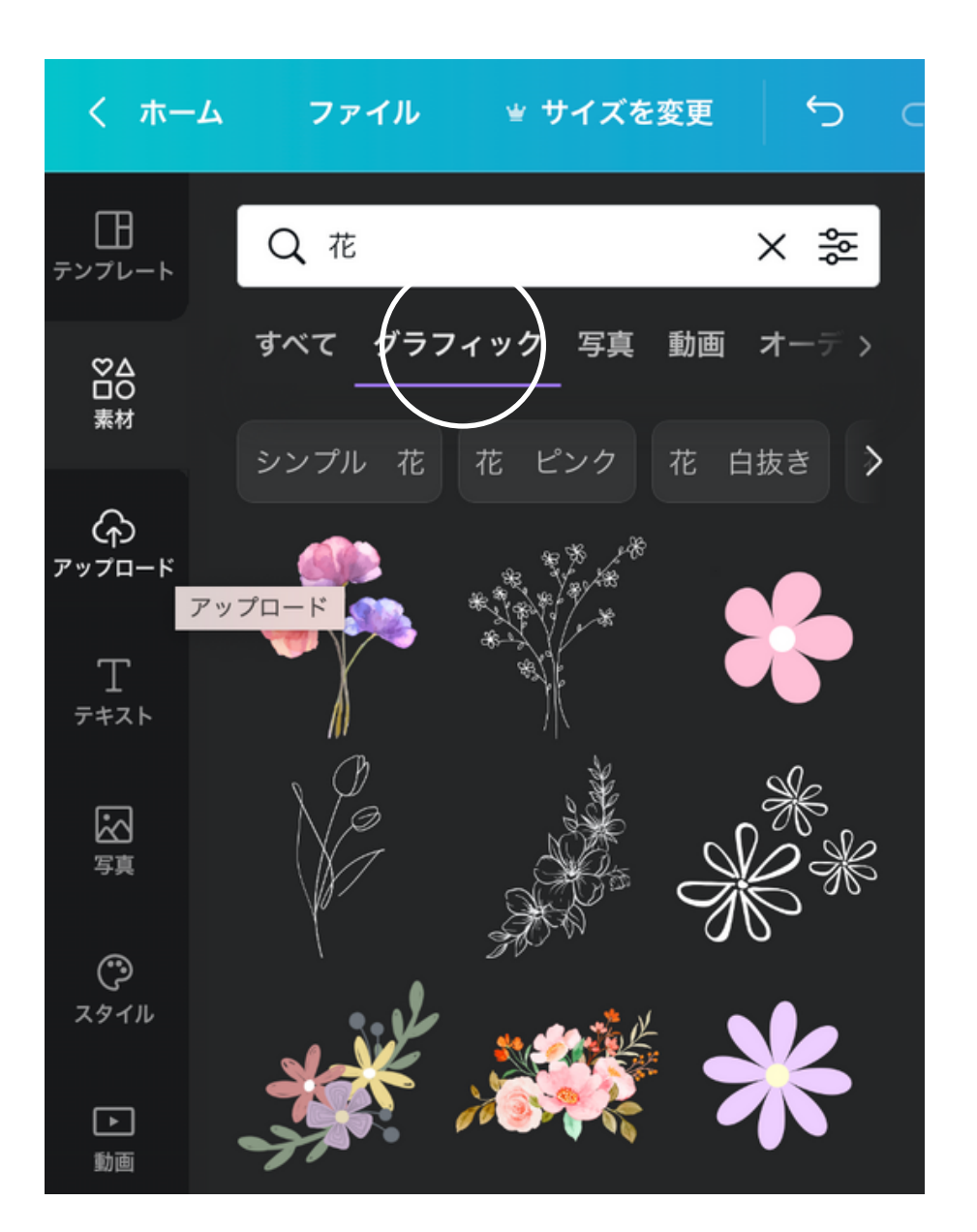

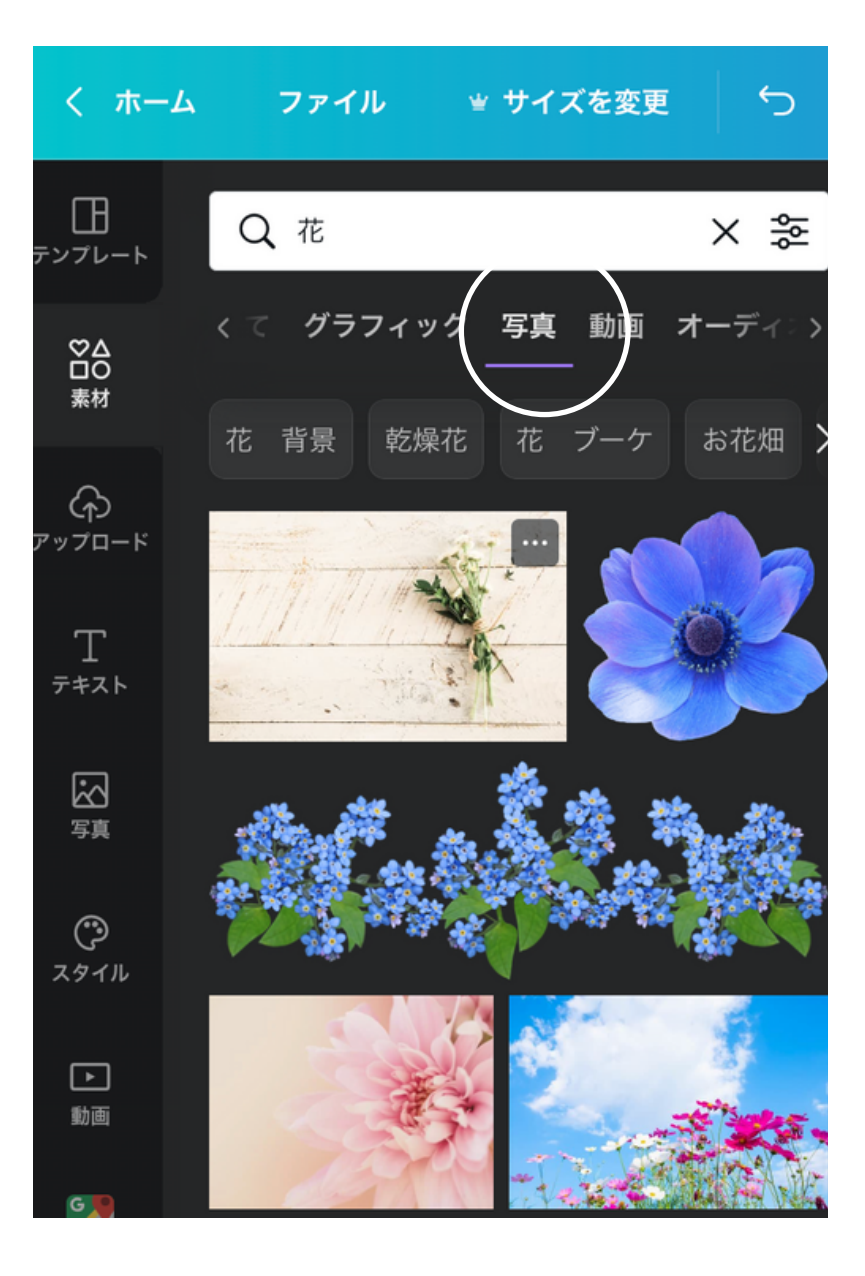

1.素材を選択
 2. に女性と入力して検索
 3.画像を選択ドラッグ&ドロップ

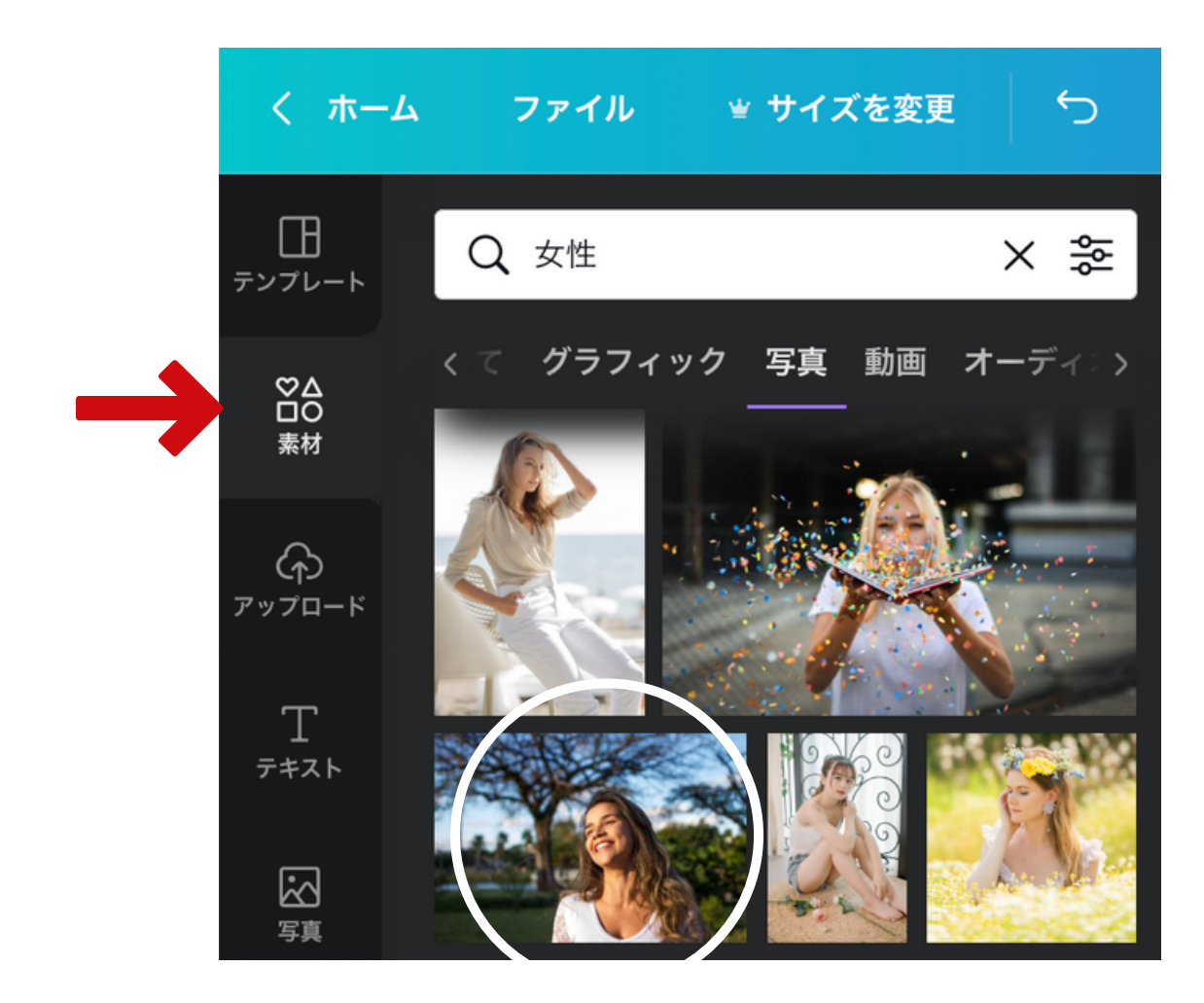

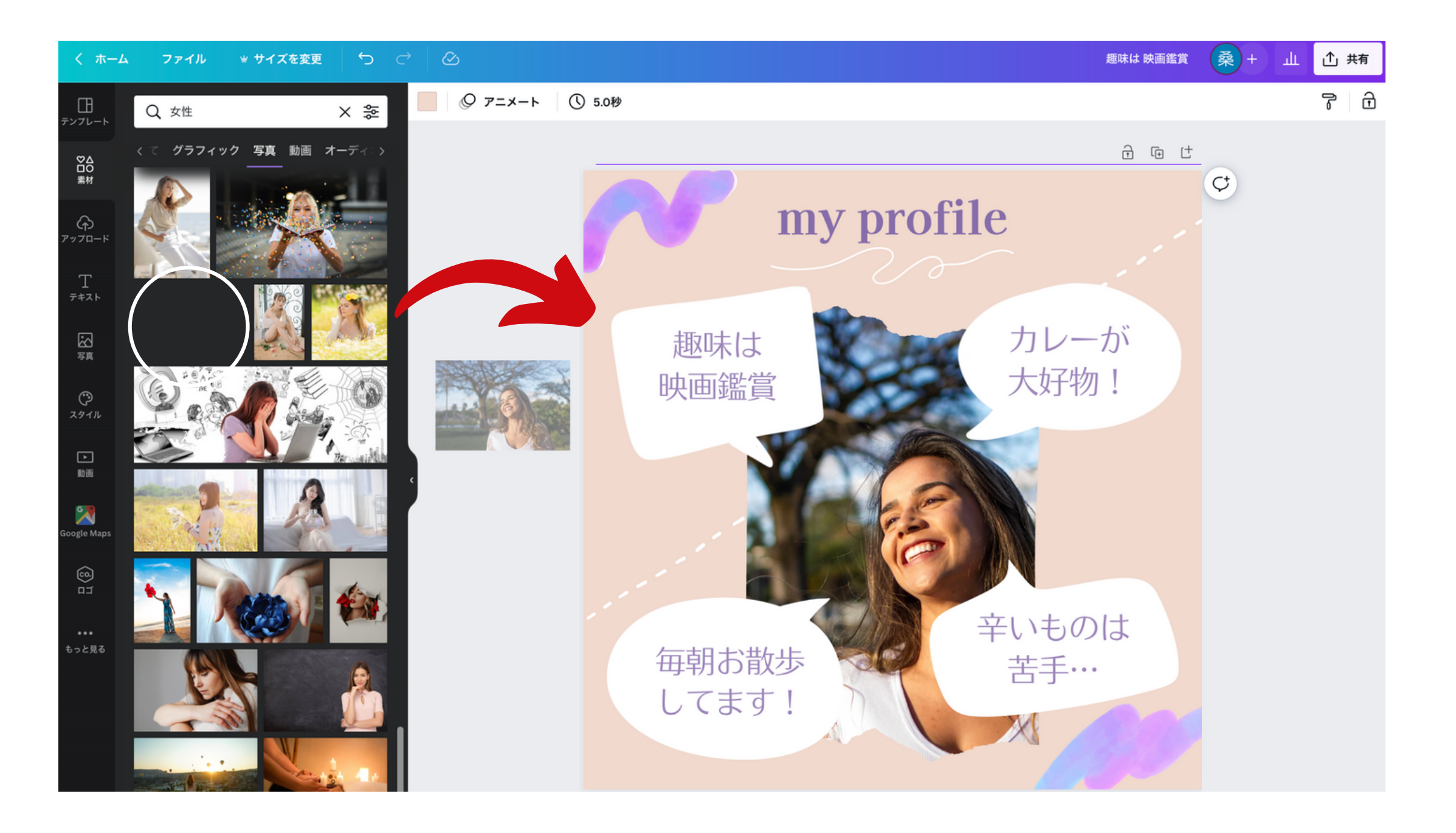

# 1.アップロードを選択 2.ファイルをアップロードを選択 3.PC内から画像を選択

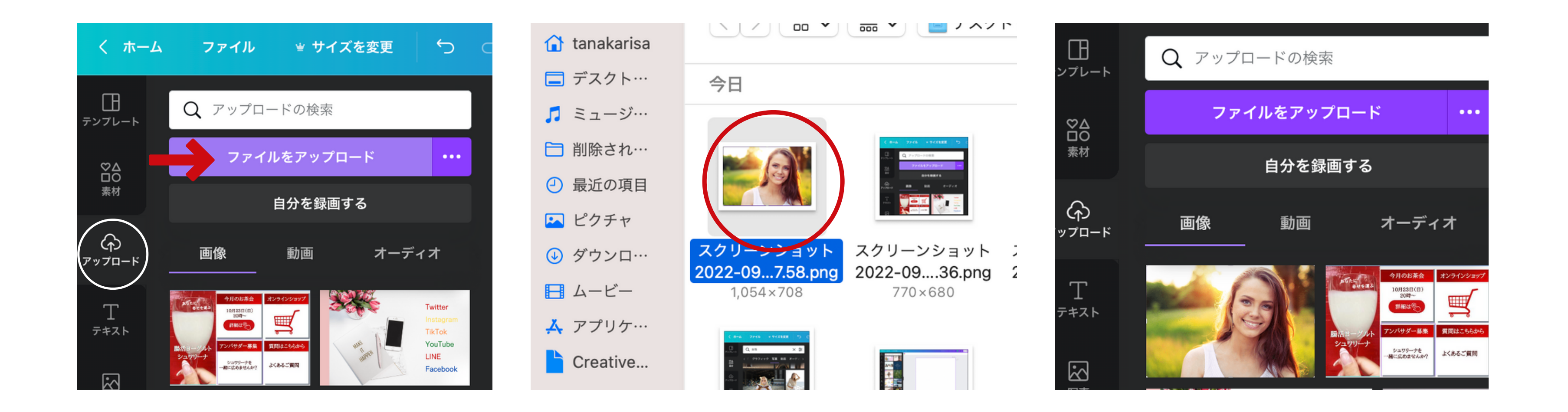

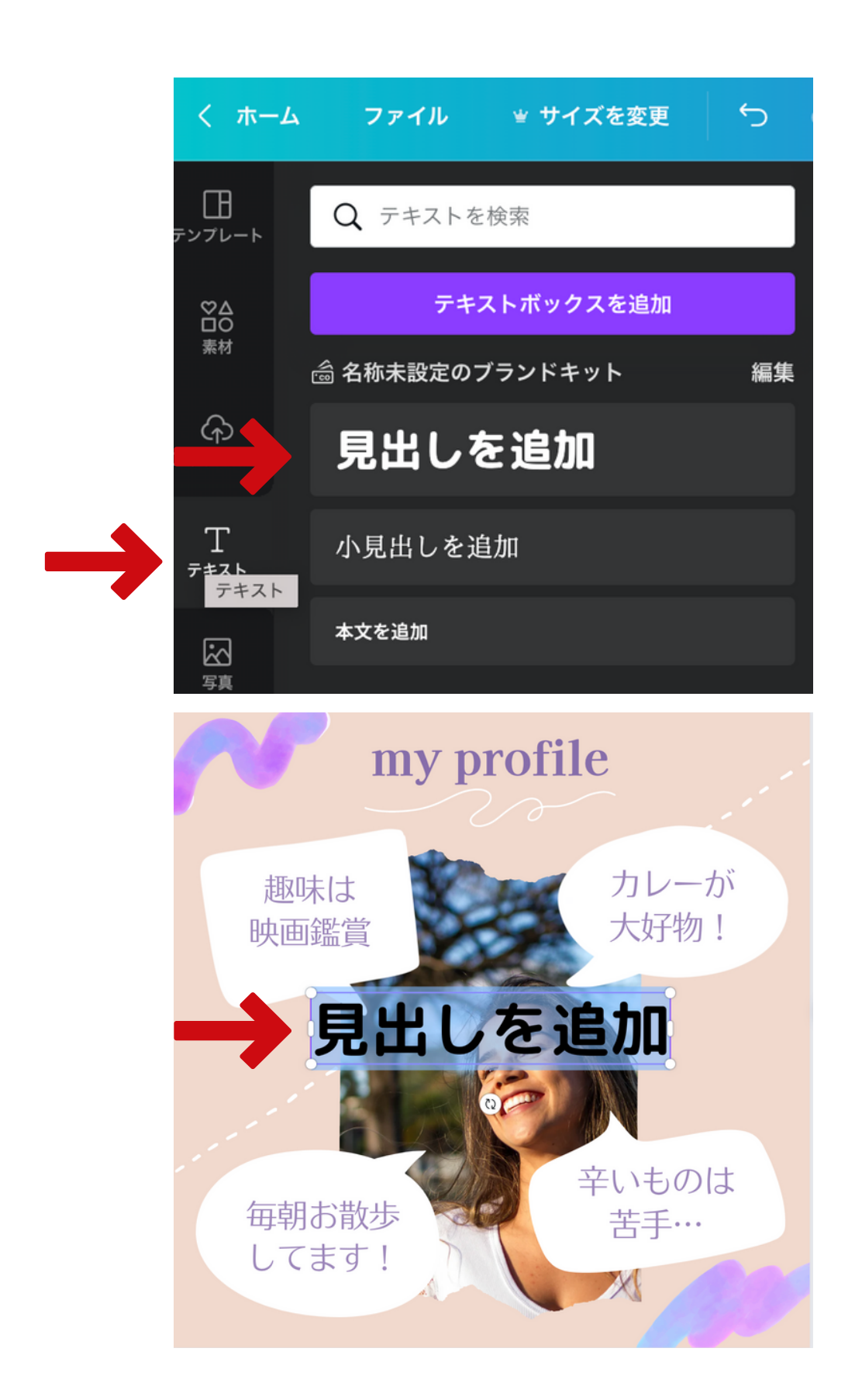

1.テキストを選択 2. 見出しを追加を選択 3.フォントを選択、カラーパレットから赤を選択

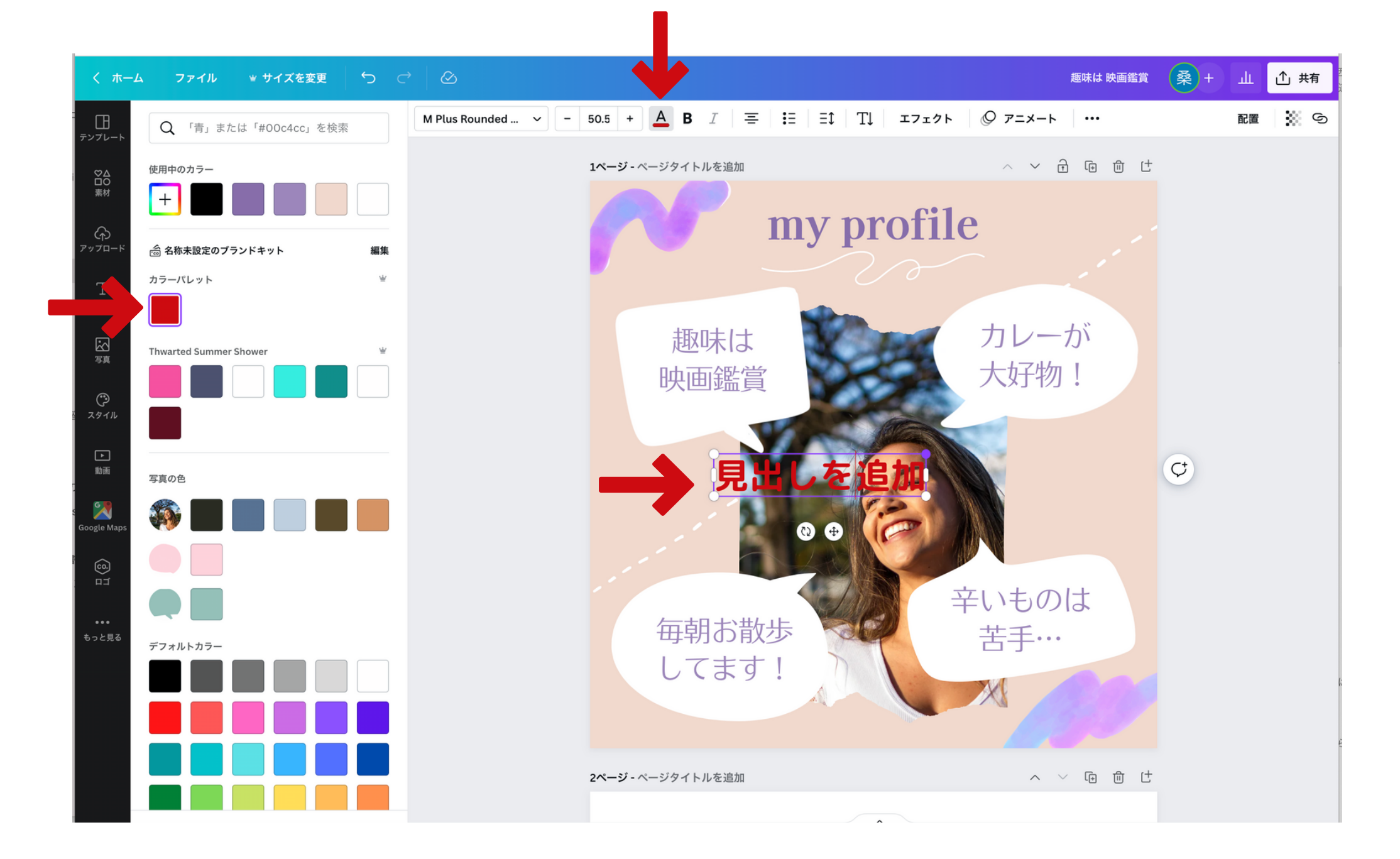

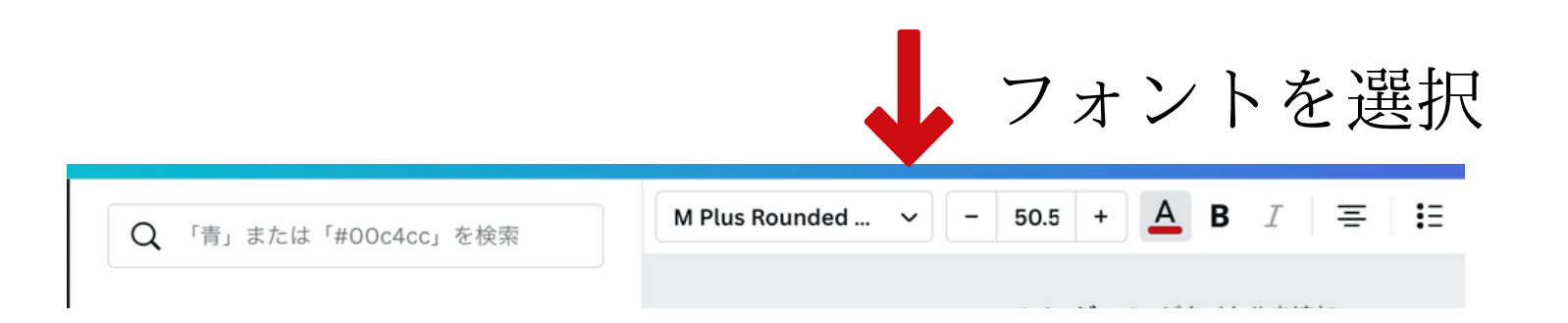

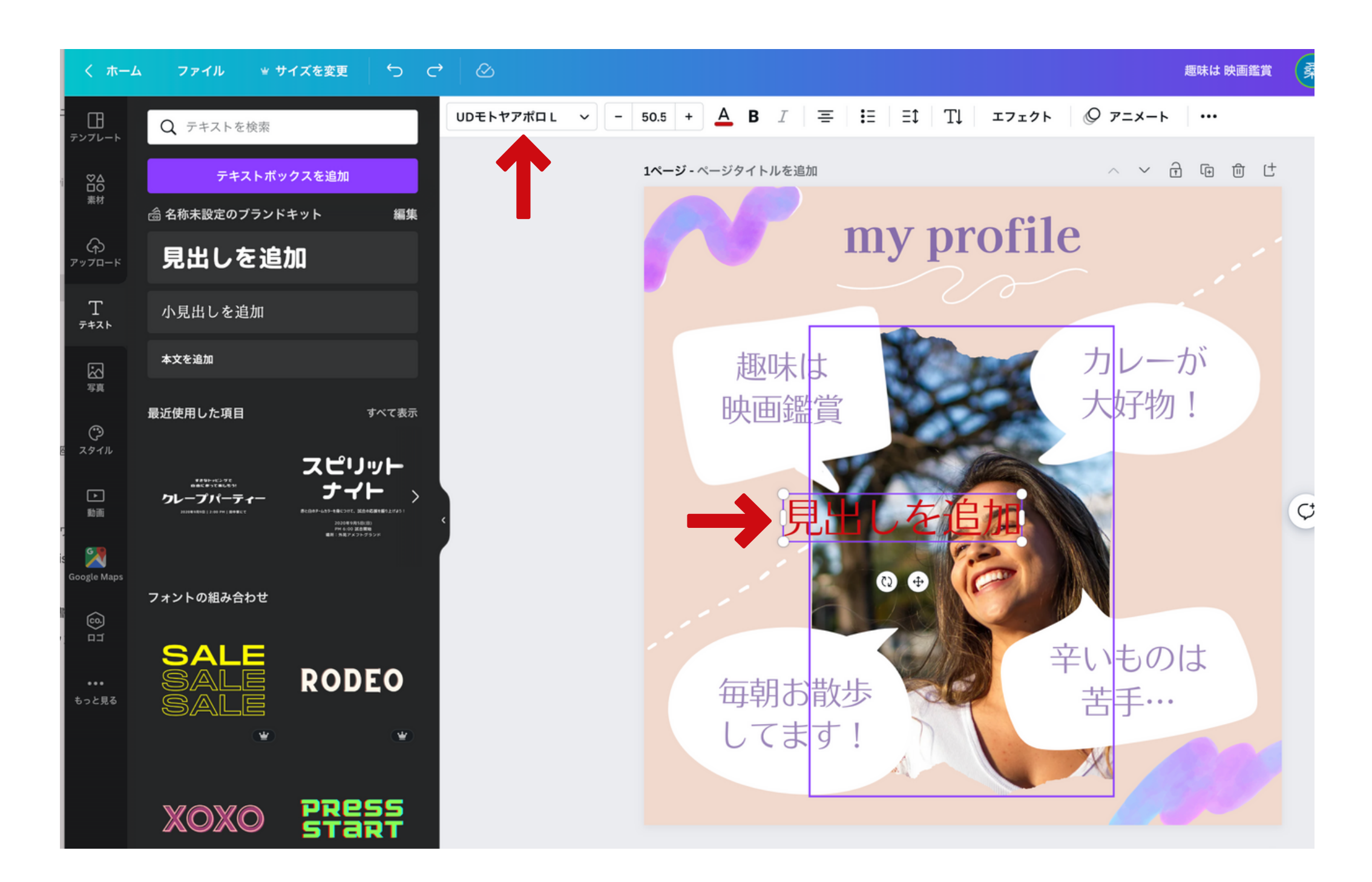

## 1.写真を選択、 に文字入力 2.スタイルを選択、好みの配色に変換

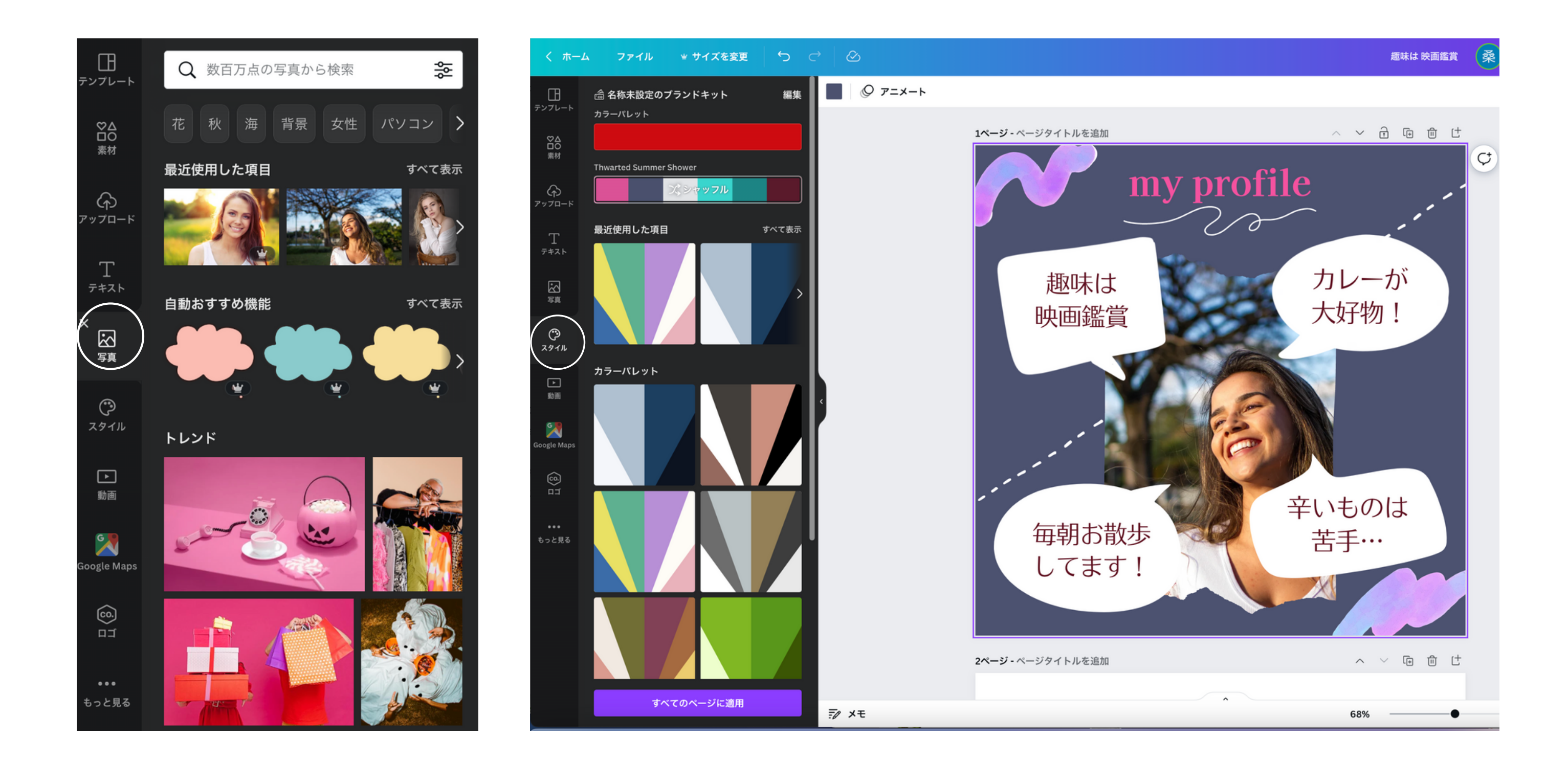

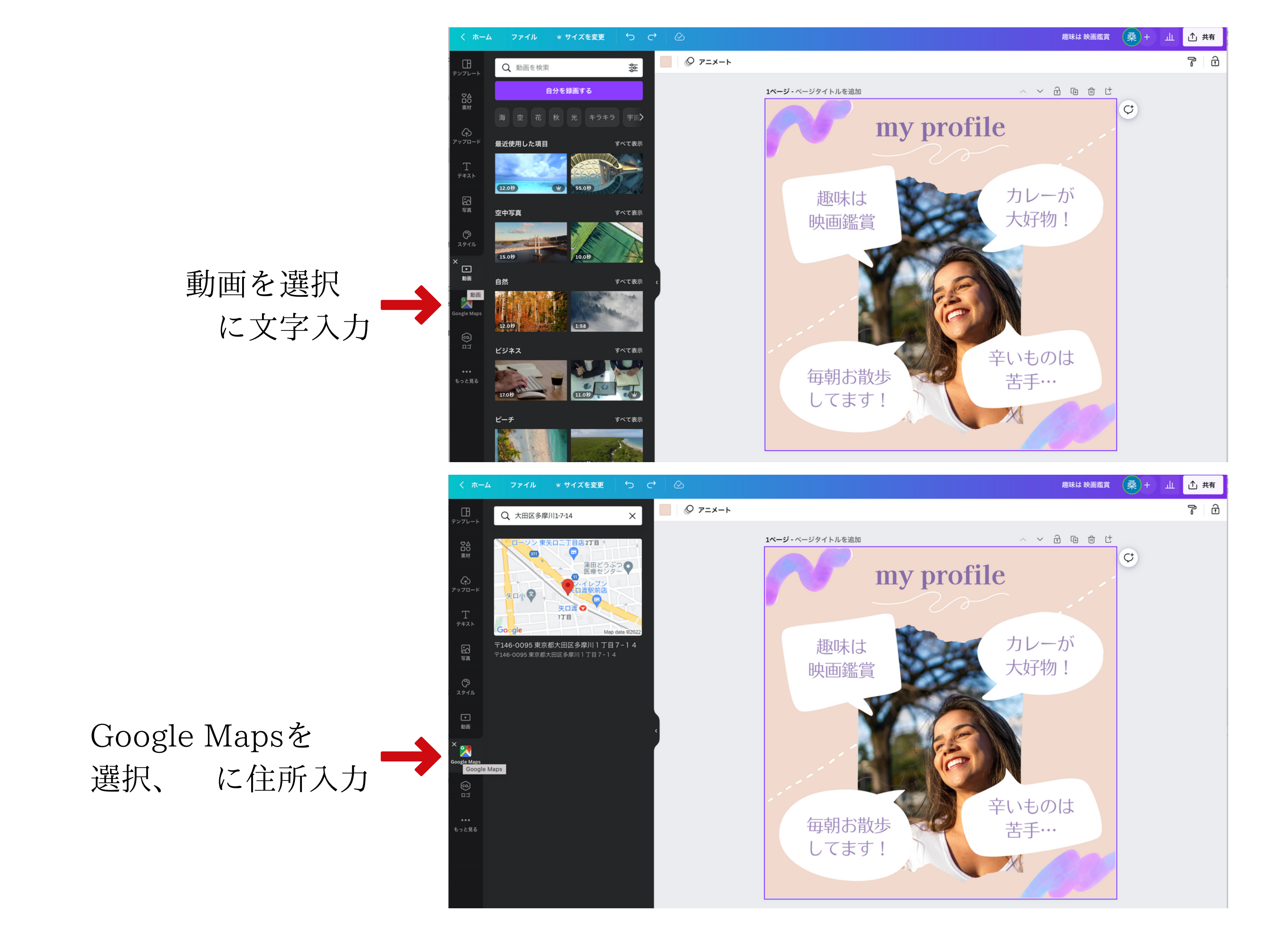

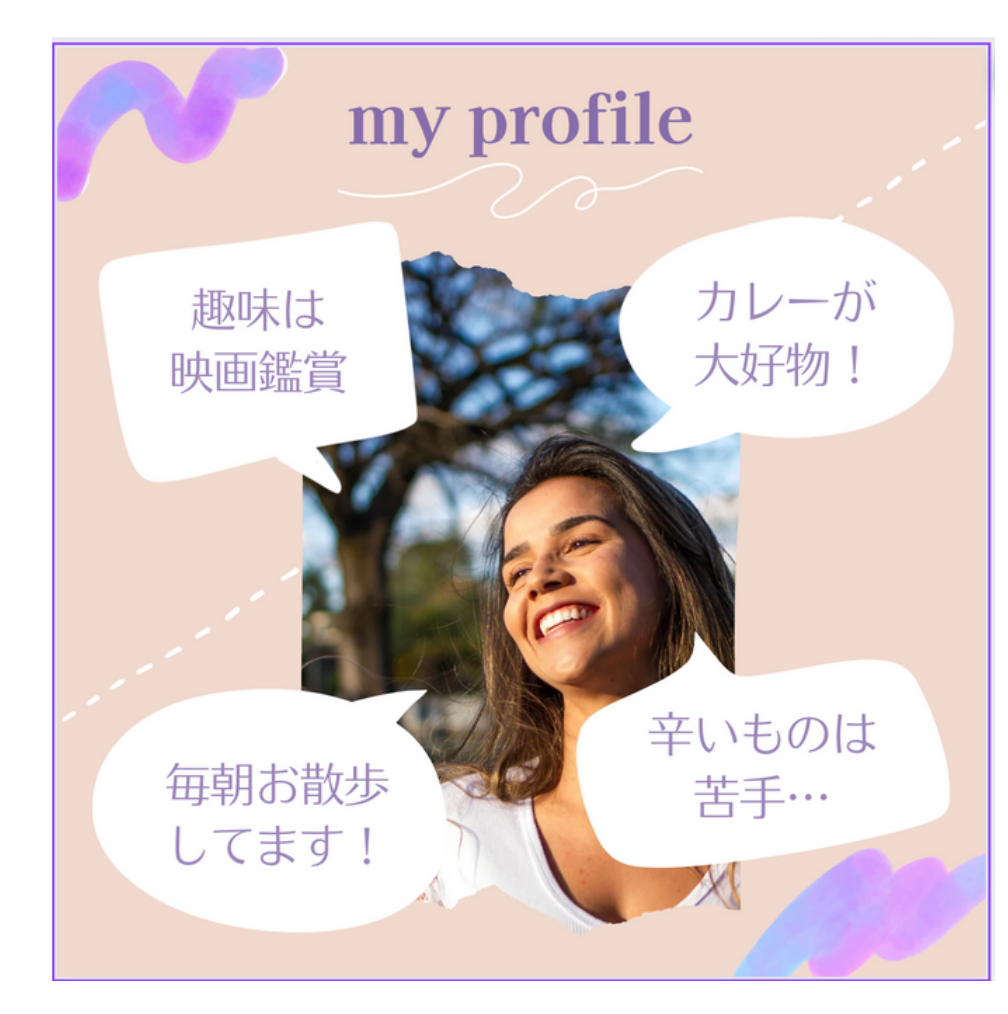

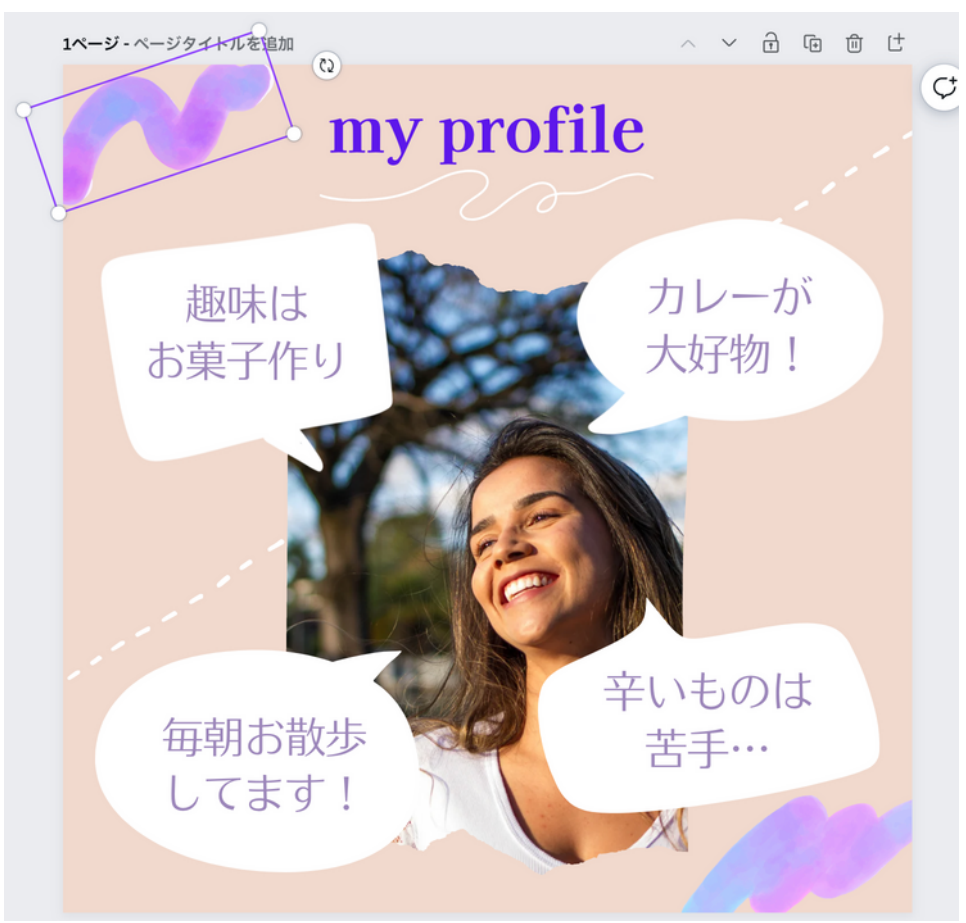

範囲指定して 模様を削除 い

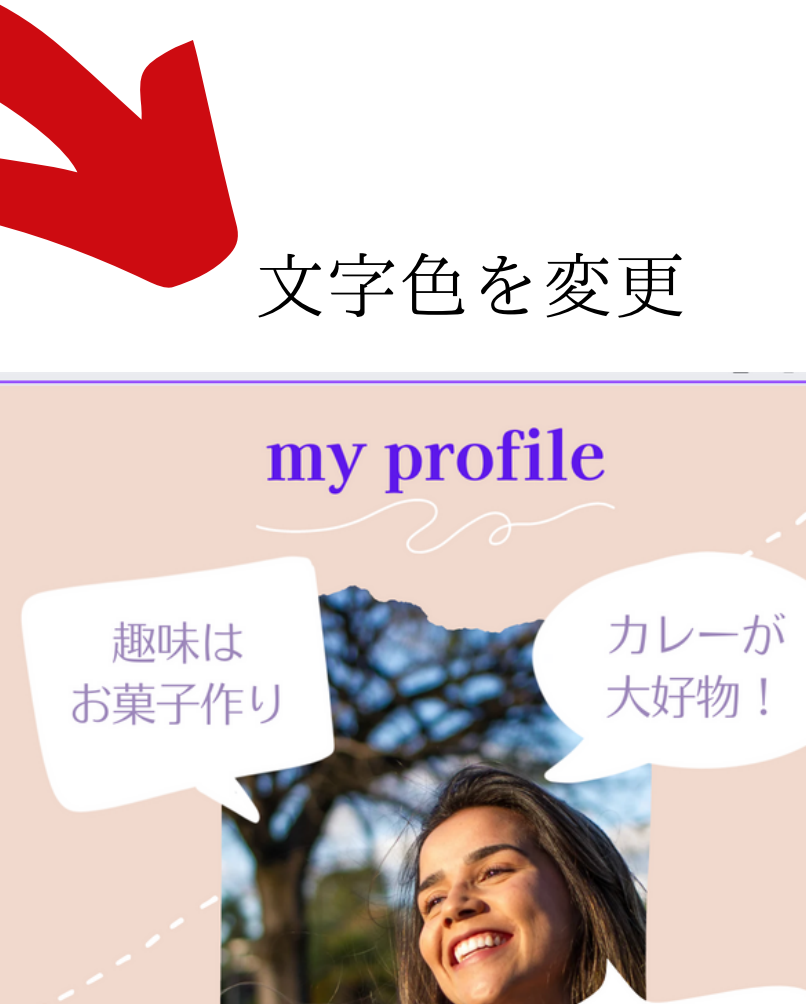

毎朝お散歩 してます! 辛いものは 苦手…

### アニメート、組み合わせを選択

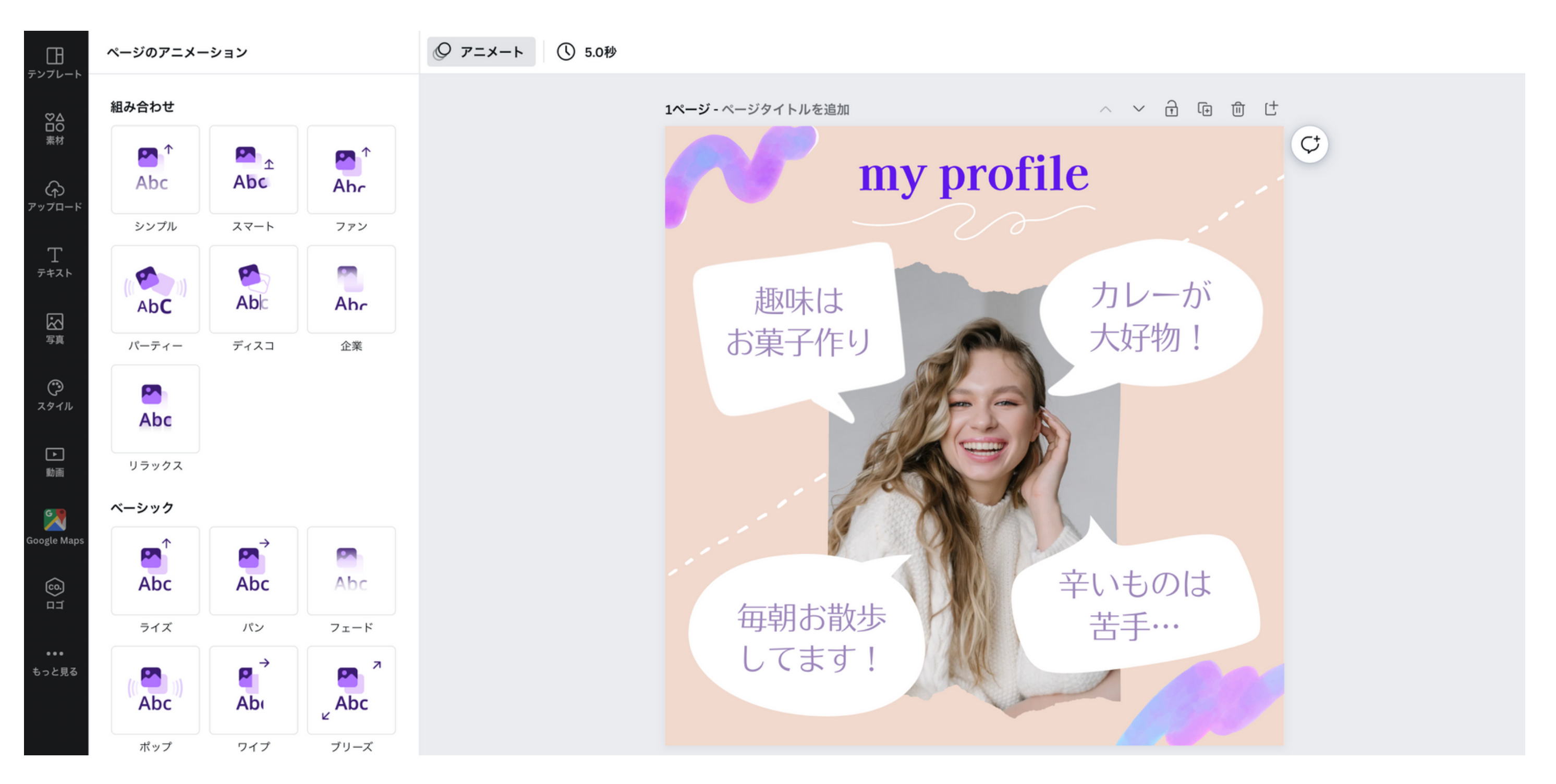

## 次回のセミナーで使用できる LINE公式リッチメニューを作成しましょう!

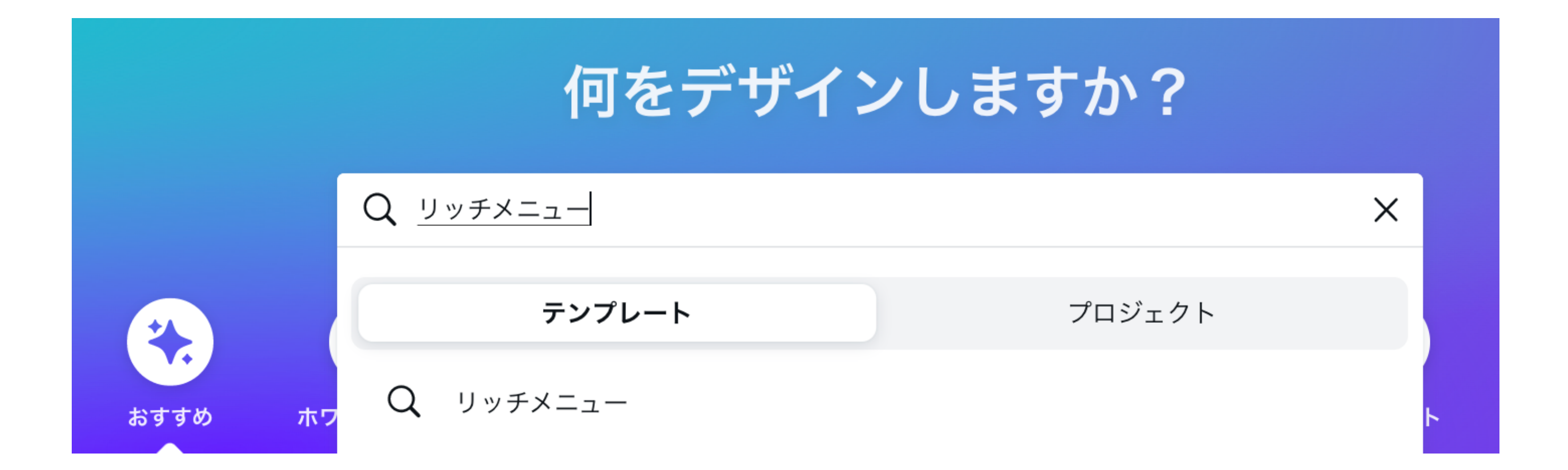

#### ふ ホーム

フィルター

カテゴリー

形) (12K)

ストーリー (6.2K)

ポスター(縦) (2K)

チラシ(縦) (1.4K)

十 さらに表示

モダン (20K)

スタイル

### リッチメニュー

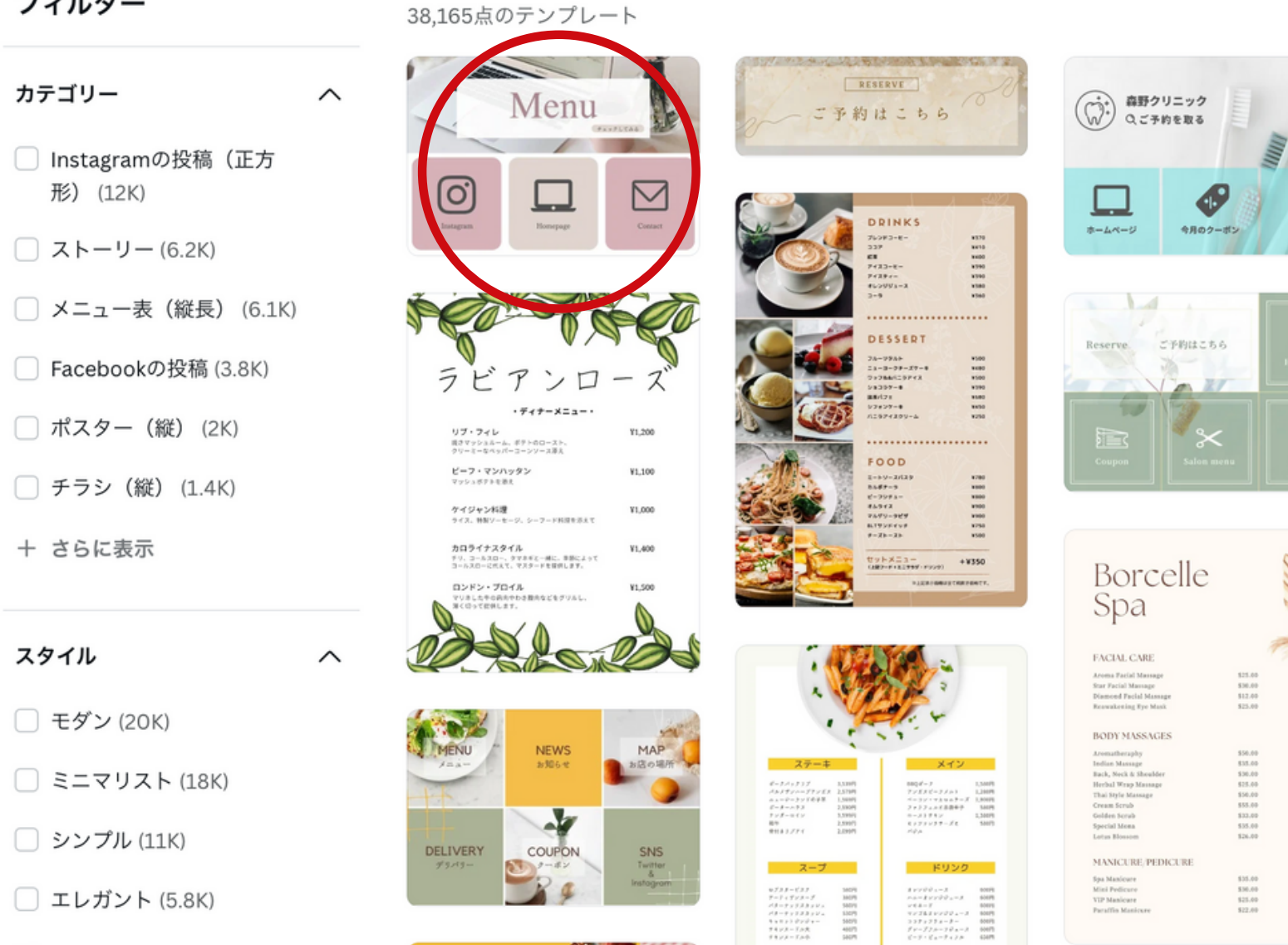

港海岸通り

1

カウチポテト

平123-8862 石川県金沢市 単和5-6-7

ハンバーガースペシャル

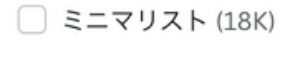

🗌 シンプル (11K)

エレガント (5.8K)

クリエイティブ (4.3K)

🗌 カラフル (3.7K)

+ さらに表示

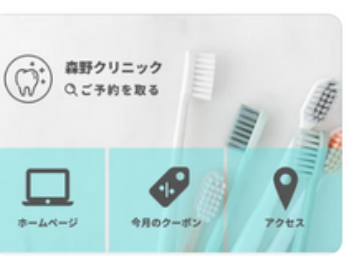

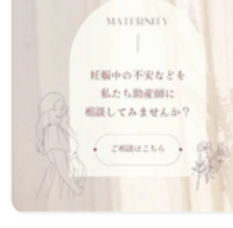

わたしたちを Boでください

妊娠についてい 情報を発信中

3

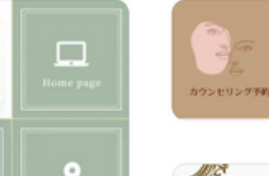

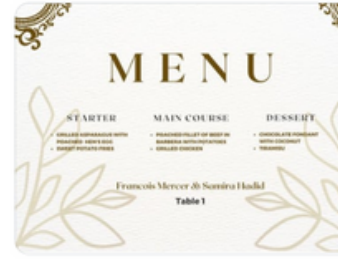

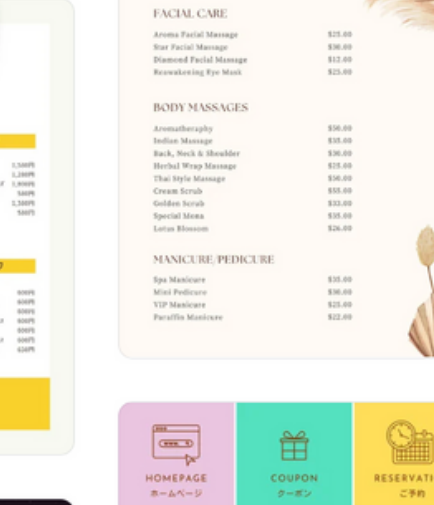

|   | ITER MAIN COURSE<br>and the second second seco | DESS<br>Madia                              |
|---|----------------------------------------------------------------------------------------------------|--------------------------------------------|
|   | デュ、<br>月間スペ                                                                                                    | ー <b>ク</b><br>シャル                          |
|   | <br>(1)         (1)         (1)         (1)         (1)         (1)         (1)         (1)         (1)         (1)         (1)         (1)         (1)         (1)         (1)         (1)         (1)         (1)         (1)         (1)         (1)         (1)         (1)         (1)         (1)         (1)         (1)         (1)         (1)         (1)         (1)         (1)         (1)         (1)         (1)         (1)         (1)         (1)         (1)         (1)         (1)         (1)         (1)         (1)         (1)         (1)         (1)         (1)         (1)         (1)         (1)         (1)         (1)         (1)         (1)         (1)         (1)         (1)         (1)         (1)         (1)         (1)         (1)         (1)         (1)         (1)         (1)         (1)         (1)         (1)         (1)         (1)         (1)         (1)         (1)         (1)         (1)         (1)         (1)         (1)         (1)         (1)         (1)         (1)         (1)         (1)         (1)         (1)         (1)         (1)         (1)         (1)         (1)         (1)         (1)         (1)         (1) <td>22222,2222,222<br/>222222,222<br/>222222,222</td>                                                                                                    | 22222,2222,222<br>222222,222<br>222222,222 |
| м | <ul> <li>P. Start V.</li> <li>M. Start V. S. Start V. S. Start V. S. Start V. S. Start V.</li> <li>M. S. S. S. S. S. S. S. Start V. S. Start V. S. Sta</li></ul>     | 1774-7. 88.<br>797-888                     |

テンプレート プロジェクト

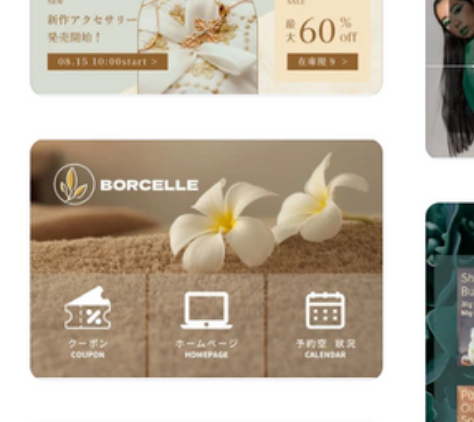

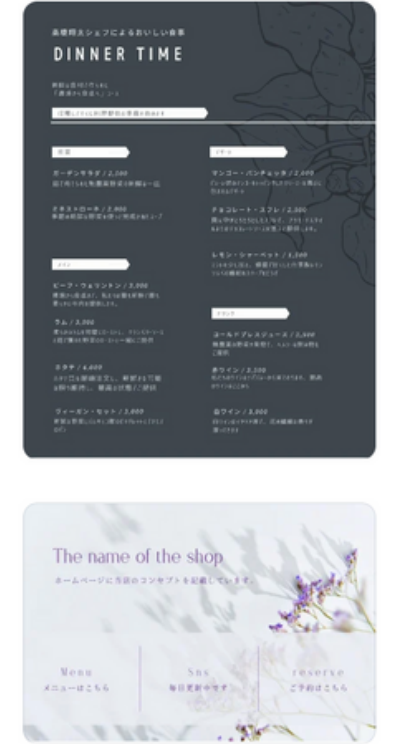

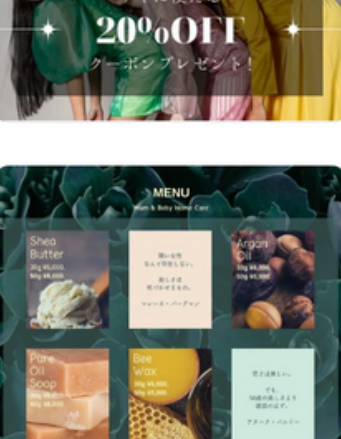

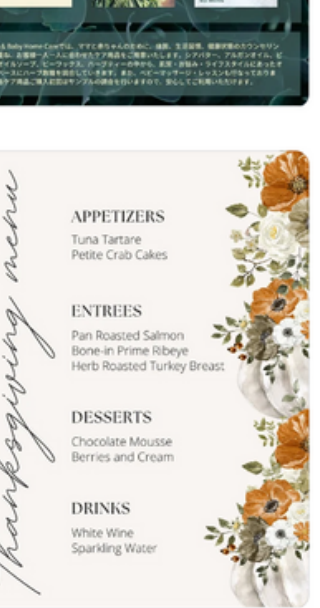

1.素材を選択
 2. にカフェと入力して検索
 3.画像を選択ドラッグ&ドロップ

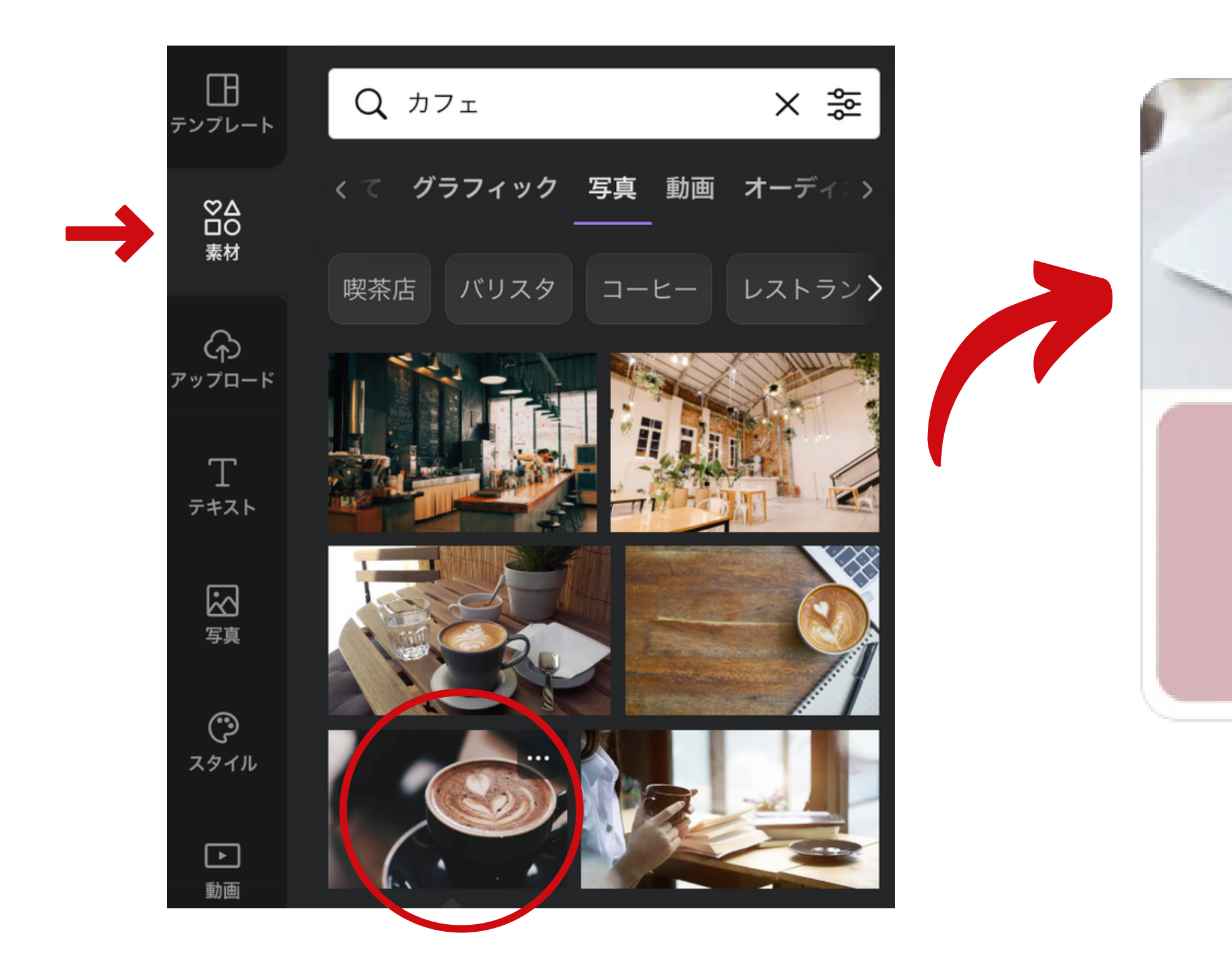

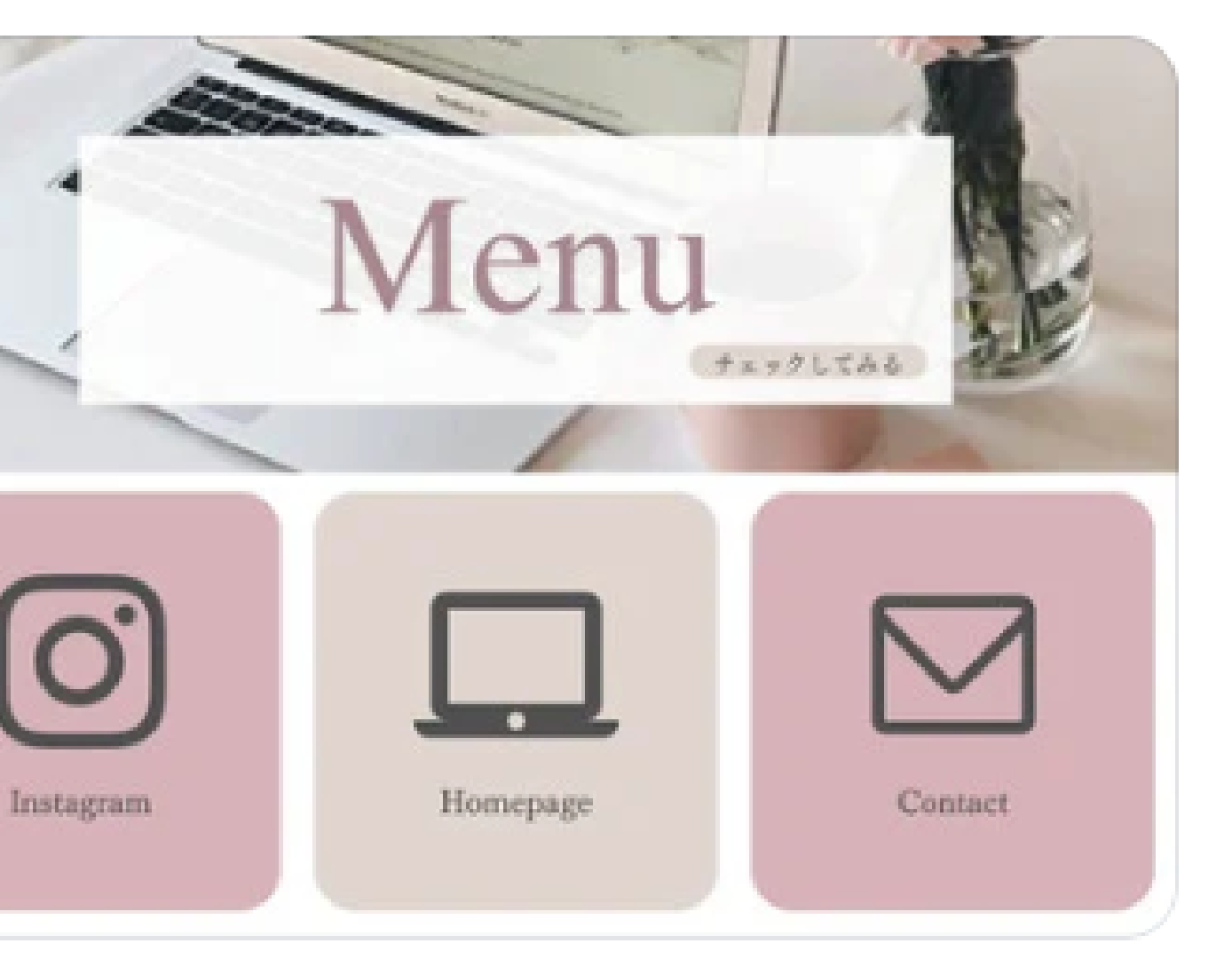

### フォントを変える

|                                                 | Dela Cathia Ora |                                       |                                    |
|-------------------------------------------------|-----------------|---------------------------------------|------------------------------------|
| Q 言語やフォント名で検索(日本語、明朝な                           | Dela Gotnic One | · - 233 + A                           | <b>D</b> 1 <del>-</del> <b>:</b> = |
| 最近使用した項目                                        |                 |                                       |                                    |
| いろは角クラシック Regula                                |                 |                                       |                                    |
| 👩 名称未設定のブランドキット 編集                              | w               |                                       |                                    |
| + ブランドキットにブランドフォントを追加<br>してください                 |                 | Q                                     |                                    |
| 日本語フォント                                         |                 |                                       |                                    |
| 851チカラツヨケ                                       |                 |                                       |                                    |
| Dela Gothic One 文字もじモジ 🗸 🗸                      | /               |                                       |                                    |
| Fgnewmirairen (漢字でつ) Dela G                     | othic One       |                                       |                                    |
| Fgui源 (漢字なし)                                    |                 |                                       |                                    |
| Q 言語やフォント名で検索(日本語、明朝た<br>Dela Gothic One 文字もじモジ | Popハッピネス EB     | <ul> <li>✓ - 34 + <u>A</u></li> </ul> | B I   ≡   ⋮≡                       |
| Popハッピネス EB                                     | ¥               |                                       |                                    |
| テロップ明朝                                          |                 |                                       |                                    |
| 最近使用した項目                                        |                 |                                       |                                    |
| ニューセザンヌ(N仕様)                                    |                 |                                       |                                    |
| Fgui源 (漢字なし)                                    |                 |                                       |                                    |
| Potta One 文字もじモジ                                |                 |                                       |                                    |
| Kosugi Maru 文字もじモジ                              |                 |                                       |                                    |
|                                                 |                 |                                       |                                    |

#### E E1 T1 エフェクト @ アニメート …

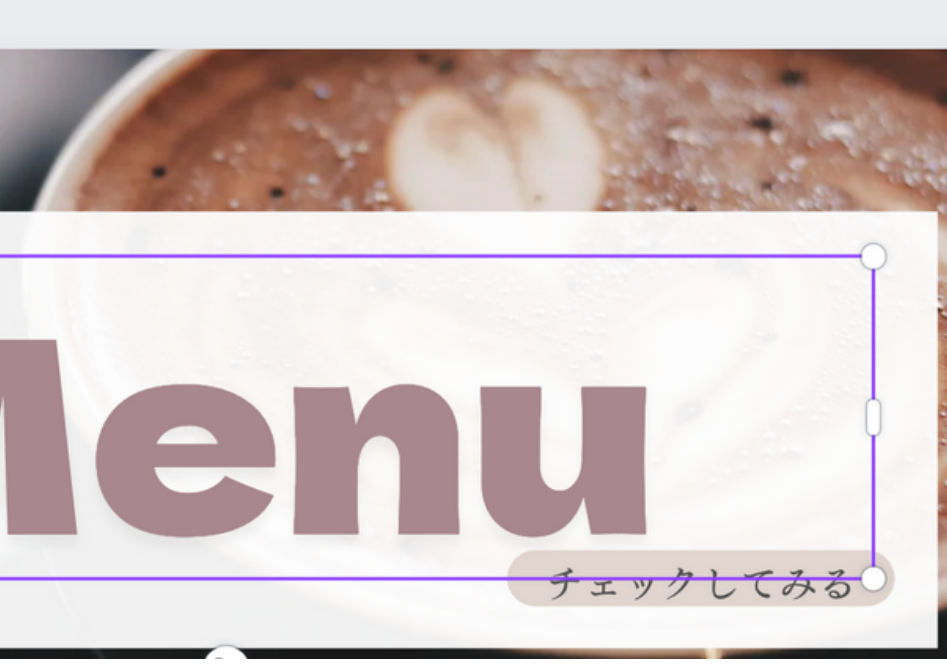

### E E\$ T↓ エフェクト @ アニメート ・・・

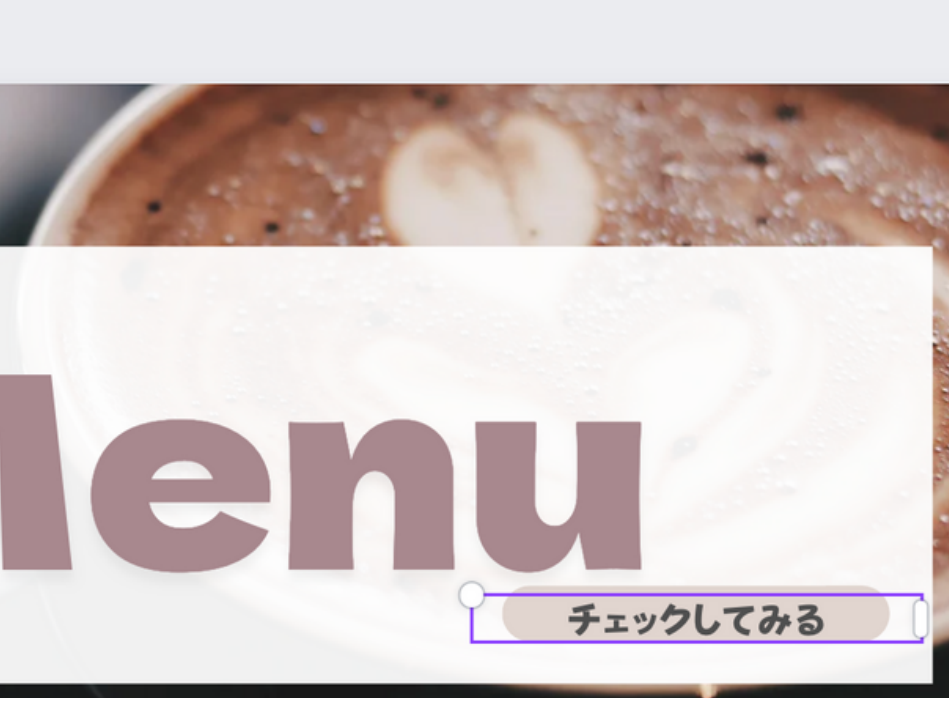

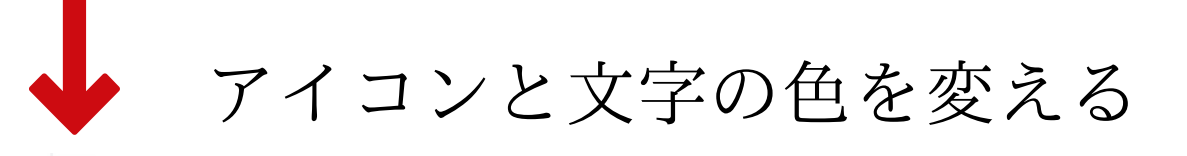

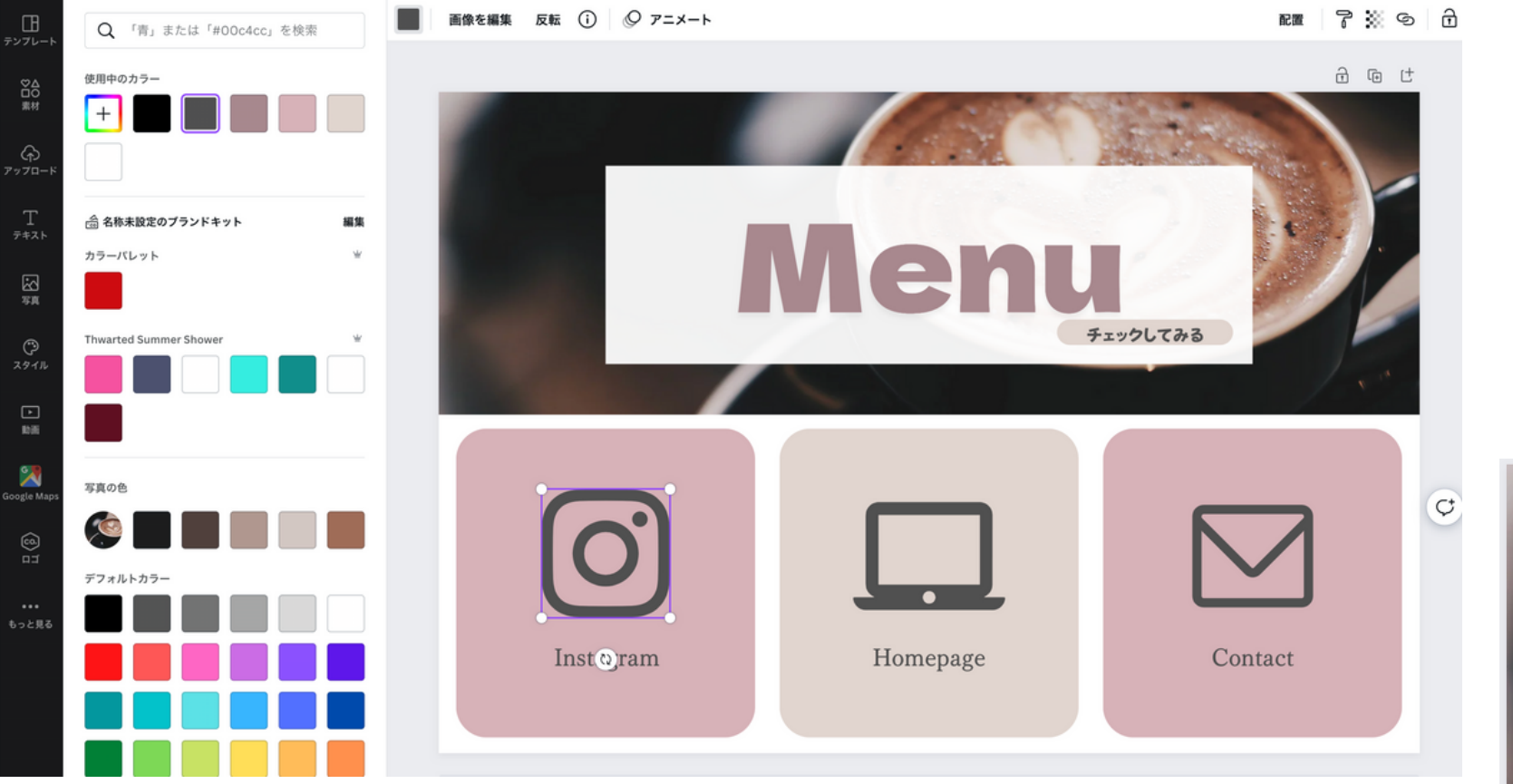

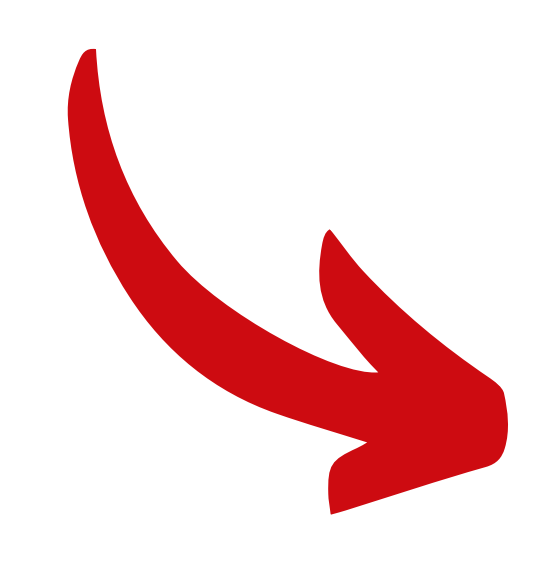

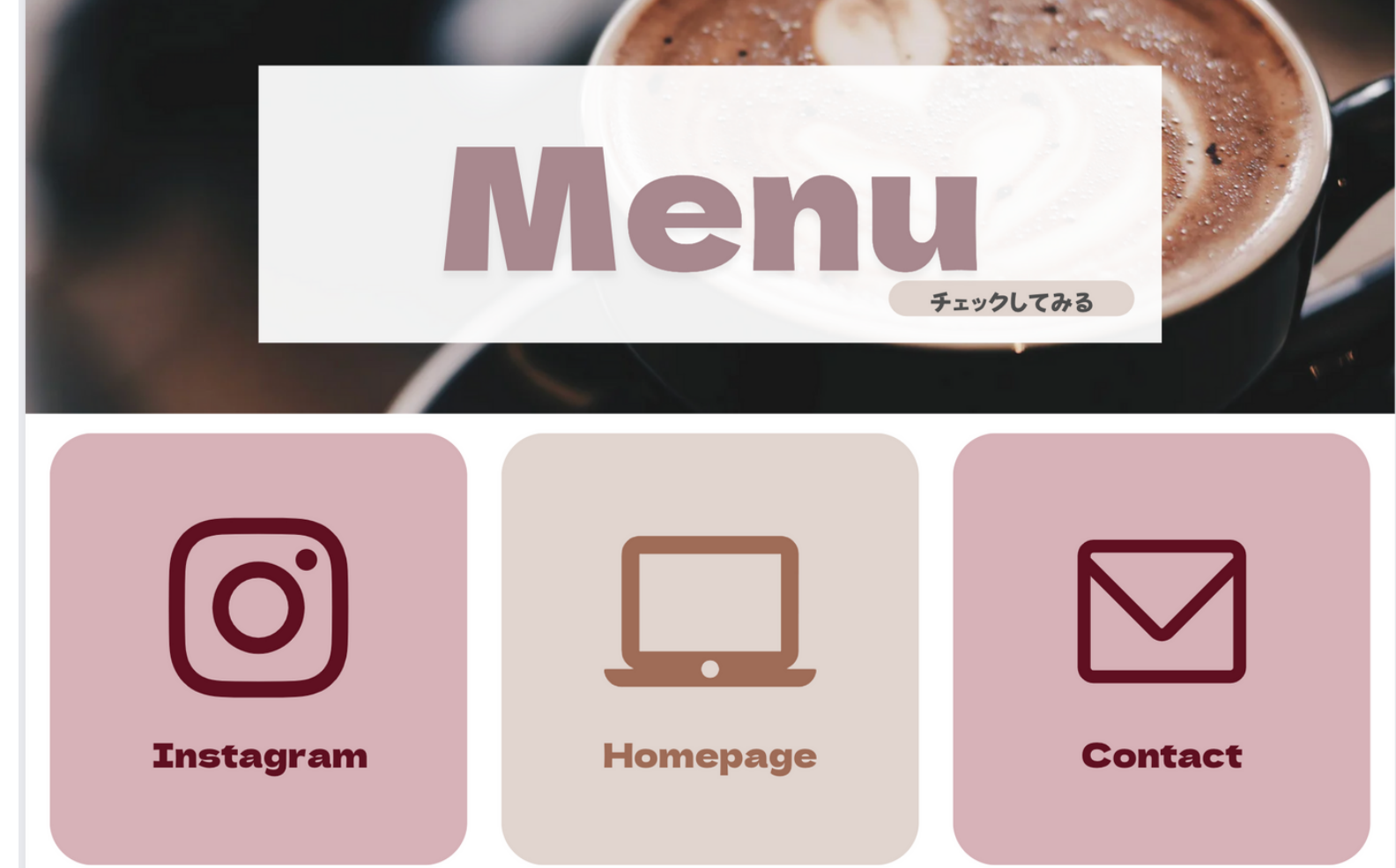

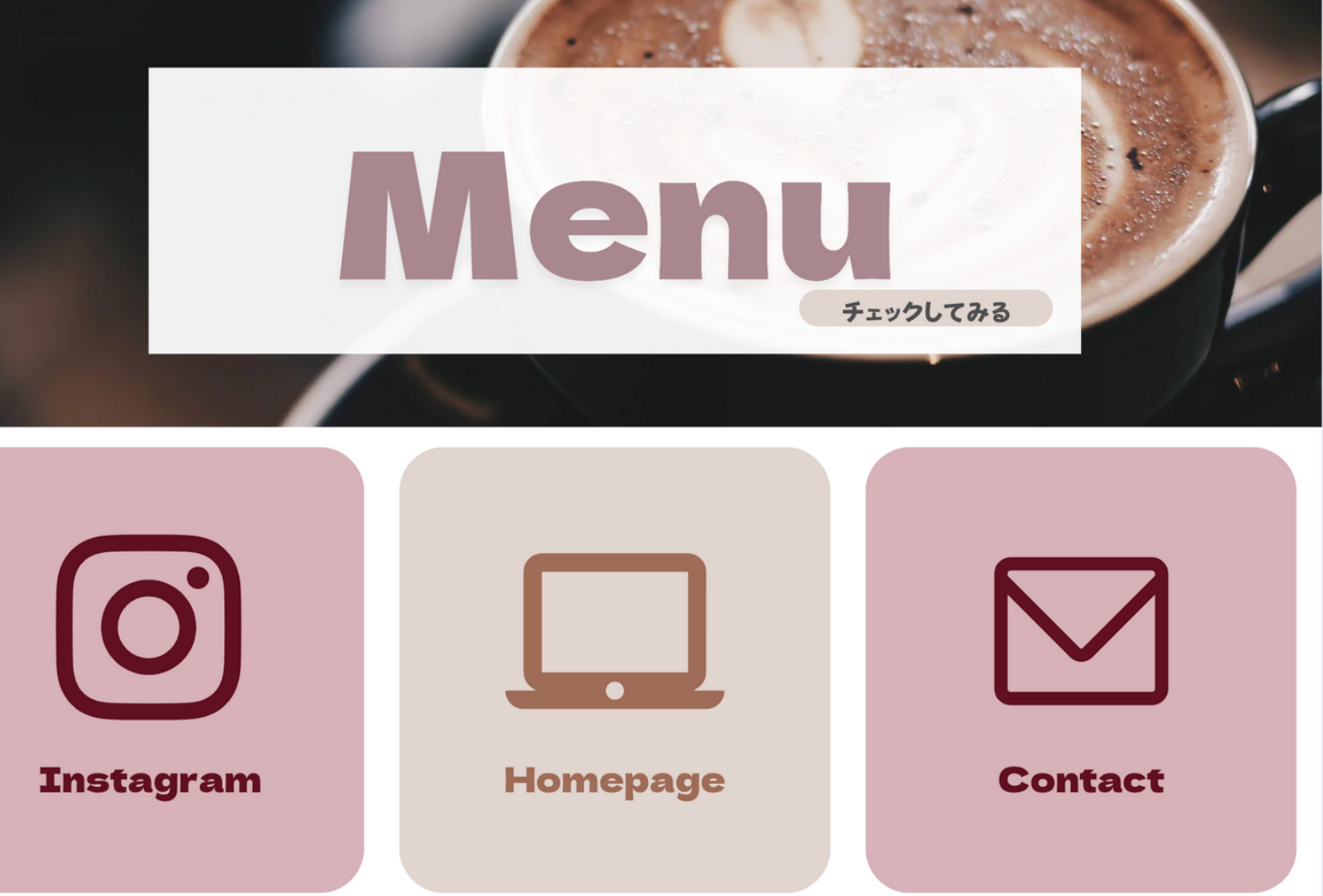

### リッチメニュー完成!

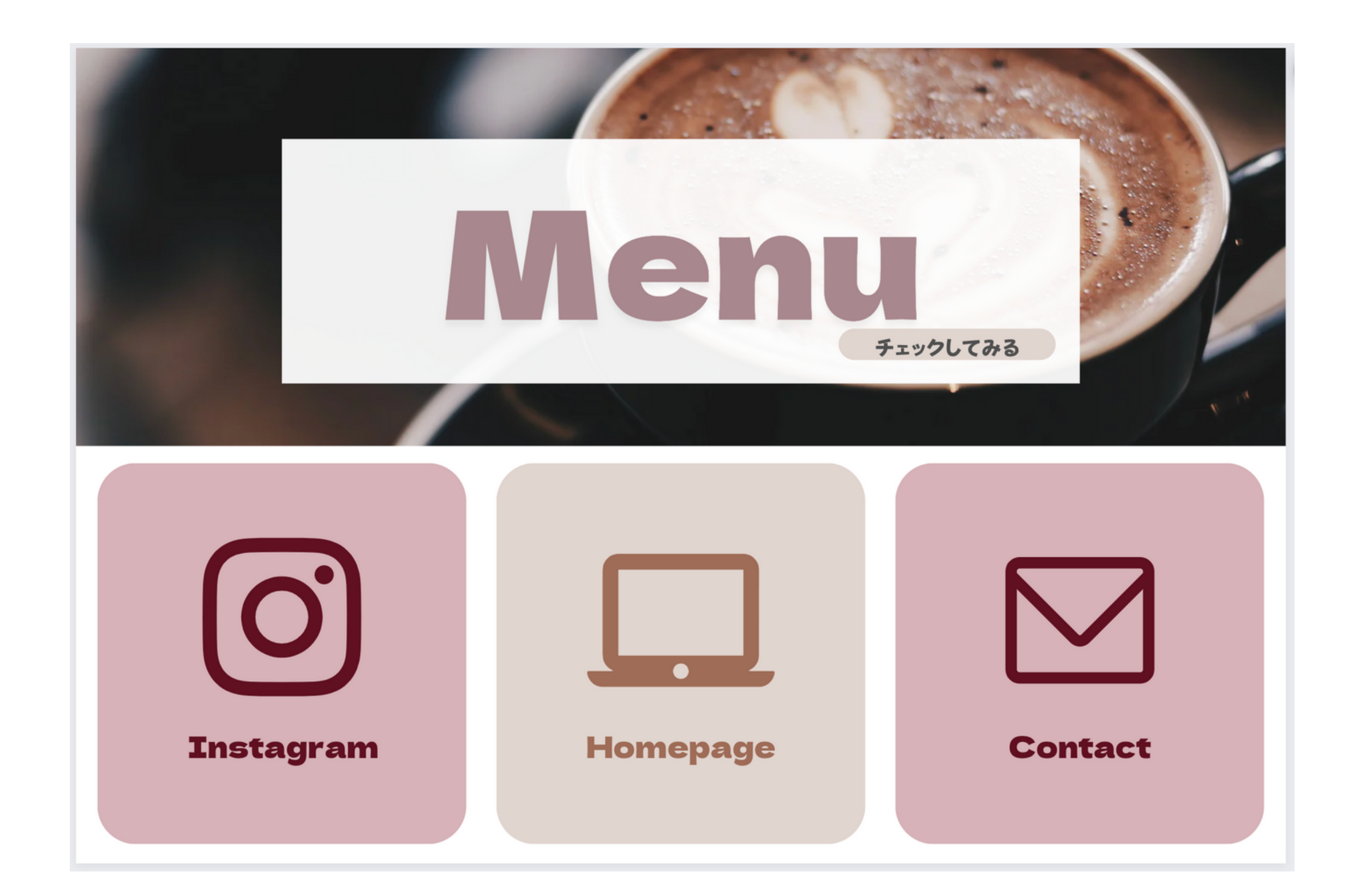

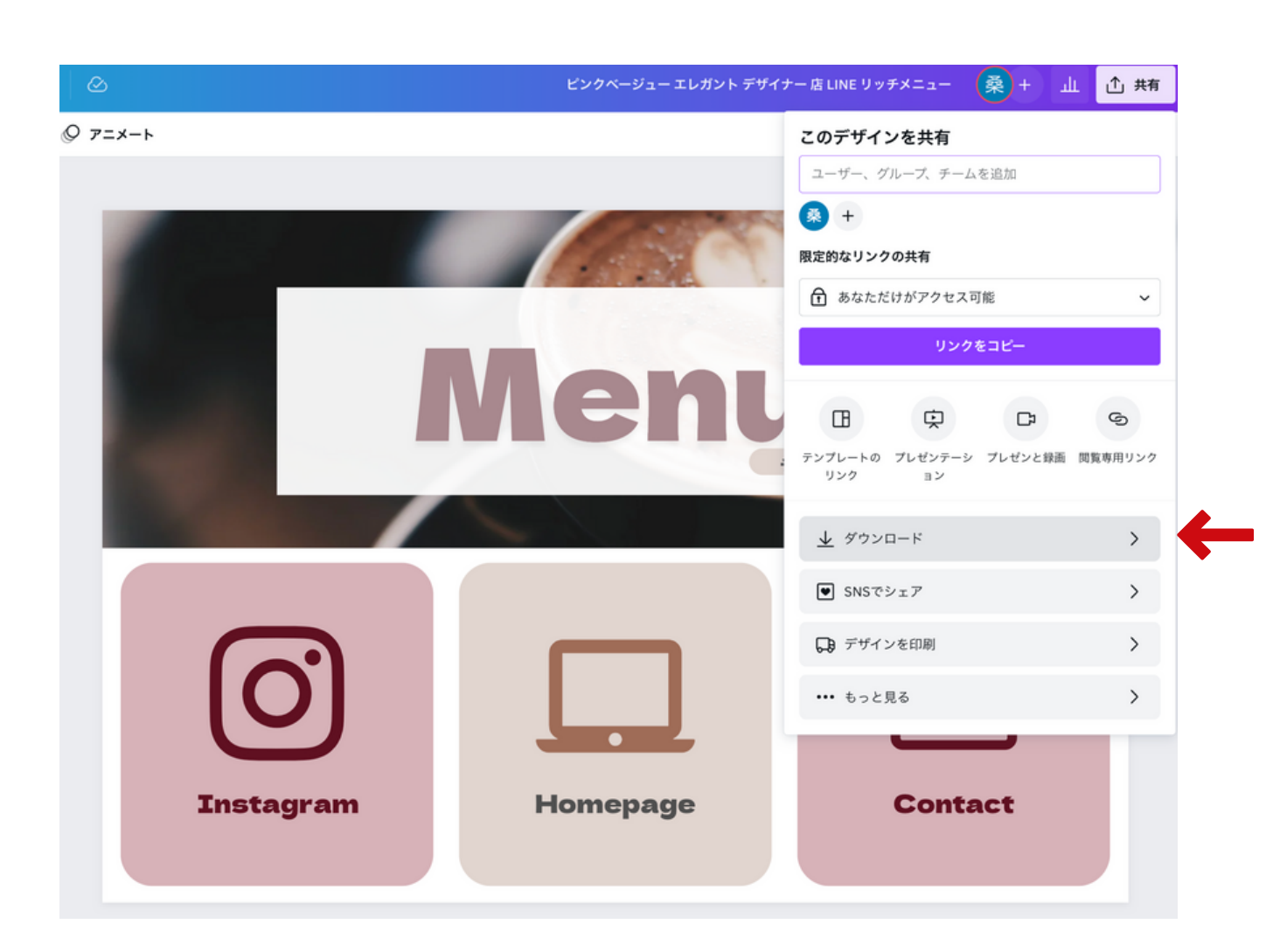

| ファイルの種類        |   |
|----------------|---|
| Rev PNG (推奨)   | ~ |
| サイズ×           | 1 |
| 2500 × 1686 px | * |
| □ 背景透過         | 0 |
| 🗌 ファイルを圧縮(低画質) | * |
| ○ ダウンロード設定を保存  |   |
| ダウンロード         |   |

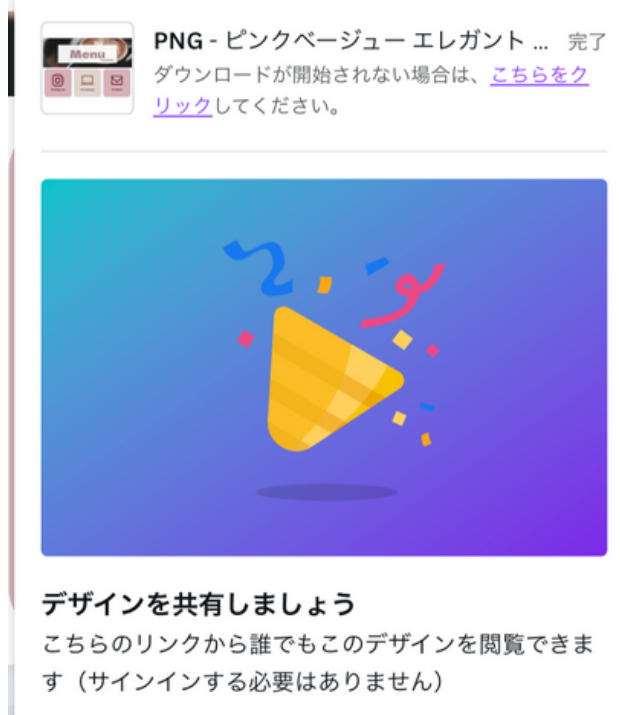

https://www.canva.com/design/DAFNY コピー

ダウンロード 完了!